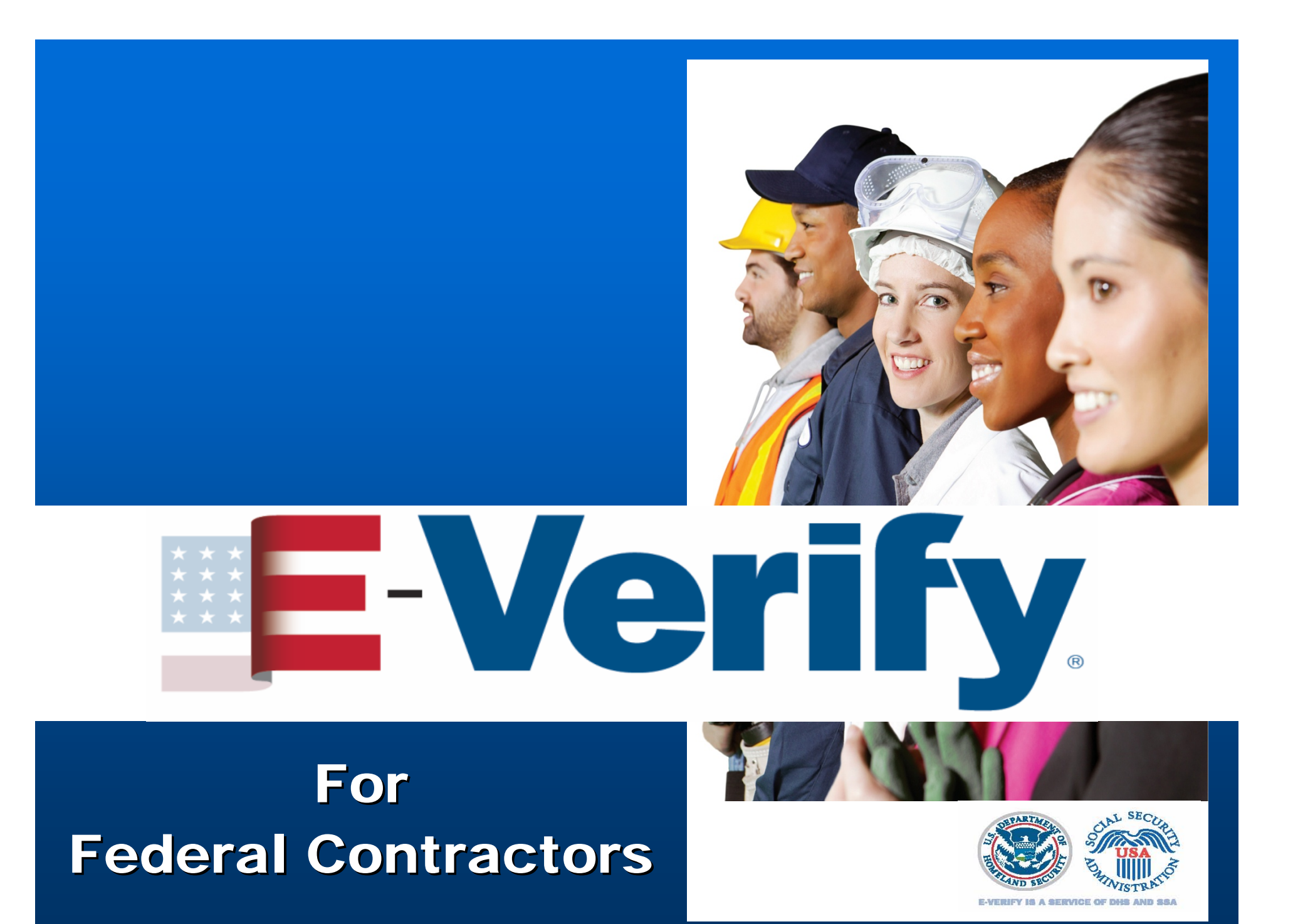

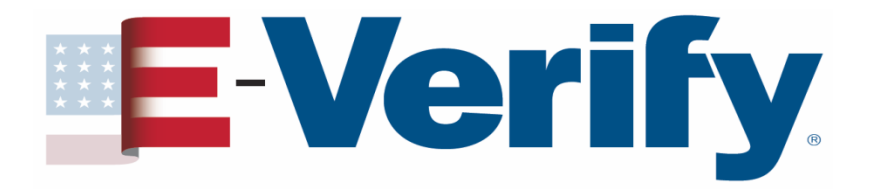

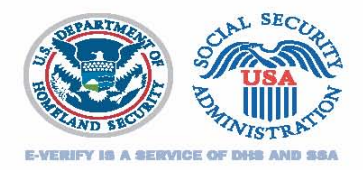

### Agenda

### Section I: E-Verify & FAR - The Big Picture Section II: E-Verify & FAR - Nuts & Bolts Section III: Wrapping it Up

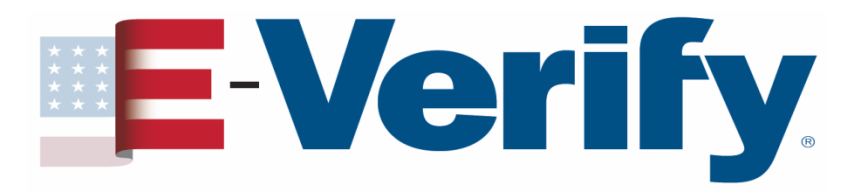

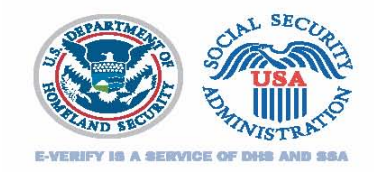

### Section I: E-Verify & FAR - The Big Picture

- What is E-Verify?
- How does it work?
- E-Verify & the FAR E-Verify clause
- Affected Contracts

## E-Verify.

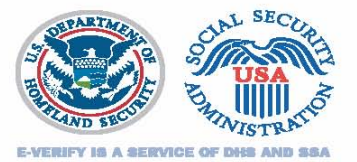

### What is E-Verify?

No-cost Internet based system Fast & easy to use Electronically verifies the employment eligibility of

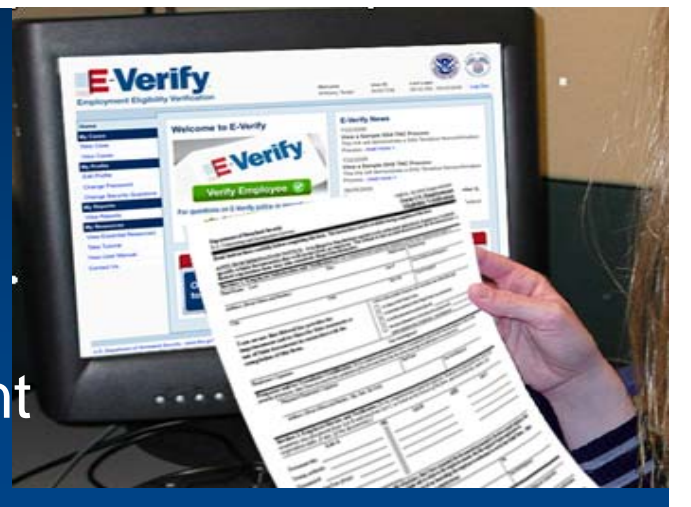

- Newly hired employees
- Existing employees assigned to work on a qualifying Federal contract

Helps maintain a legal workforce

Protects jobs for authorized workers

Partnership between the U.S. Department of Homeland Security and the Social Security Administration

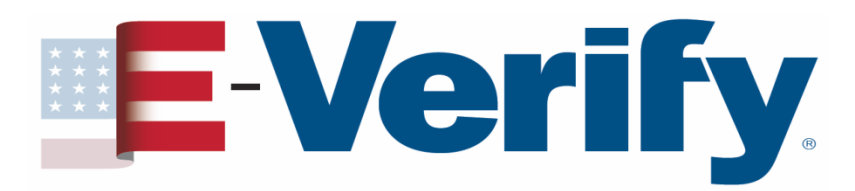

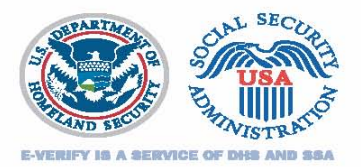

### How does it work?

| Department of Humeland Security<br>U.S. Chinembio and Immigration Services                                                                                                    |                                                                            |                                |                                                             |                                             | CMB No. 1615-0047; Expires 00/31/12<br>Form I-9; Employment<br>Eligibility Verification                     |
|----------------------------------------------------------------------------------------------------|----------------------------------------------------------------------------|--------------------------------|-------------------------------------------------------------|---------------------------------------------|----------------------------------------------------------------------------------------------------|
| Read instructions carefully before complete                                                                                                    | ing this form. The in                                                      | stración                       | us must be availa                                           | able during                                 | completion of this form.                                                                                    |
| ANTI-DISCRIMINATION NOTICE:<br>specify which document(s) they will an<br>future explication date may also constit                                                                                                    | It is illegal to duct<br>cept from an emplo<br>uto illegal discrimi        | riminat<br>oyee. T<br>ination. | ie against work<br>The refuzal to hi                        | authorized                                  | d individuals. Employers CANNOT sidual because the documents have a                                         |
| Section 1. Employee Information and                                                                                                    | Verification (To be                                                        | comple                         | ted and signed b                                            | y employee                                  | at the time employment begins.)                                                                             |
| Print Name: Last                                                                                                    | Figut                                                                      |                                |                                                             | Midda Inizia                                | Mailes Neme                                                                                                 |
| Address (Brast Have and Hander)                                                                                                    |                                                                            |                                | Apr.                                                        | 4                                           | Date of High (wood-May/woo)                                                                                 |
| City                                                                                                    | 314+                                                                       |                                | 200                                                         | ade .                                       | Social Security #                                                                                           |
| I am aware that federal law provides f<br>imprisonment and/or fines for false sta                                                                                                    | or<br>Juneants or                                                          |                                | ales, under penalty<br>A citizen of the U                   | of perjasy, the<br>Tailed Shales            | d I am (classic one of the following):                                                                      |
| use of false documents in connection w                                                                                                    | ith the                                                                    |                                | A section set                                               | ional of the Us                             | and States (see instructions)                                                                               |
| completion of this form.                                                                                                    |                                                                            | 1 5                            | A lastic process                                            | est resident (A                             | (lies #)                                                                                                    |
|                                                                                                    |                                                                            |                                | As also authoria                                            | ed to week (A                               | dies # or Administra #)                                                                                     |
| Employee's Signature                                                                                                    |                                                                            | _                              | hate (accertable solution                                   | date, d'applica                             | aca - monte-sege/years)                                                                                     |
| Promotor and/or Translator Continue                                                                                                    | in the second second                                                       |                                | Chance 2112                                                 | or<br>and he can re-                        | a other time the cambrase I fotunt 4                                                                        |
| penalty of parjury, that I have assured to the complete                                                                                                    | ation of this form and the                                                 | a 10 da 6                      | nat of my knowledge                                         | ale optionale                               | in the free and conset.                                                                                     |
| Preparents These laters Signature                                                                                                    |                                                                            |                                | Print Name                                                  |                                             |                                                                                                    |
|                                                                                                    |                                                                            |                                |                                                             |                                             |                                                                                                    |
| Section 2. Employer Review and Verill<br>statistic one document from List B and a<br>expiration date, if any, of the document/s                                                                                                    | ication (To be comp<br>no providati C; as li<br>1.)                        | deted av<br>inted on           | nd signed by em<br>the reverse of th                        | slover. Exa<br>da forte, an                 | ntine one document from List A OR<br>of record the title, number, and                                       |
| Line A                                                                                                    | OR                                                                         | LB                             | a 6                                                         | AGE                                         | Larc                                                                                                    |
| Distance and                                                                                                    |                                                                            |                                |                                                             | -                                           |                                                                                                    |
| laneg attory:                                                                                                    |                                                                            |                                |                                                             | _                                           |                                                                                                    |
| Distances #                                                                                                    |                                                                            |                                |                                                             | _                                           |                                                                                                    |
| Reprinting Date (flores)                                                                                                    |                                                                            |                                |                                                             | _                                           |                                                                                                    |
| Contrast of Contrast of Contra | - 1                                                                        |                                |                                                             |                                             |                                                                                                    |
| CERTIFICATION: I attest, under penalty<br>the above listed document(s) appent to be<br>(nextWdge/sear) and the                                                                                                    | of perjury, that I has<br>geniates and to relate<br>t to the best of my kr | to the e                       | fined the document<br>rapployer named,<br>a the employer is | nt(c) present<br>that the em-<br>authorized | ied by the above-named employee, that<br>player began employment on<br>to work in the United States. (State |
| employment agencies may omit the date th                                                                                                    | e employee began en                                                        | iberkane.                      | et.)                                                        |                                             | 10                                                                                                    |
| Regentere et Kapaper et Antonine Esperantere                                                                                                    | ·                                                                          | ,                              |                                                             |                                             | 1.1.5                                                                                                    |
| Bankers or Cogarization Name and Address (Dros                                                                                                    | t Have and Marcher, Cl                                                     | y See 3                        | ap coap                                                     |                                             | Date (nonthidy/year)                                                                                        |
| Section 3. Updating and Reverification                                                                                                    | (To be completed a                                                         | and size                       | ed by employer.                                             | )                                           |                                                                                                    |
| A. New Name (/ opplorabil)                                                                                                    |                                                                            |                                |                                                             | B. Date of R                                | alaire (recettivilizy/year) (f applicable)                                                                  |
|                                                                                                    |                                                                            |                                |                                                             |                                             |                                                                                                    |
| C. If exployee's permon grant of work authorized                                                                                                    | an has exposed, provide t                                                  | De Lations                     | nation before for the                                       | document that                               | restatuates curves suppopuest achorization.                                                                 |
| attest, under penalty of perjary, that to the heat                                                                                                    | ef my knewledge, this                                                      | majore                         | e is antherized to v                                        | terk in the Da                              | atted States, and if the employee presented                                                                 |
| document(t), the document(t) have examined a                                                                                                    | block or po lineaque un                                                    | d te relat                     | or to the individual                                        |                                             |                                                                                                    |
| Nguature of Engloper or Authorized Expressantly                                                                                                    | •                                                                          |                                |                                                             |                                             | Date (workfulgi(war)                                                                                        |
|                                                                                                    |                                                                            |                                |                                                             |                                             | Form 1-9 (Rev. 080700) V Page 4                                                                             |

#### Form I-9

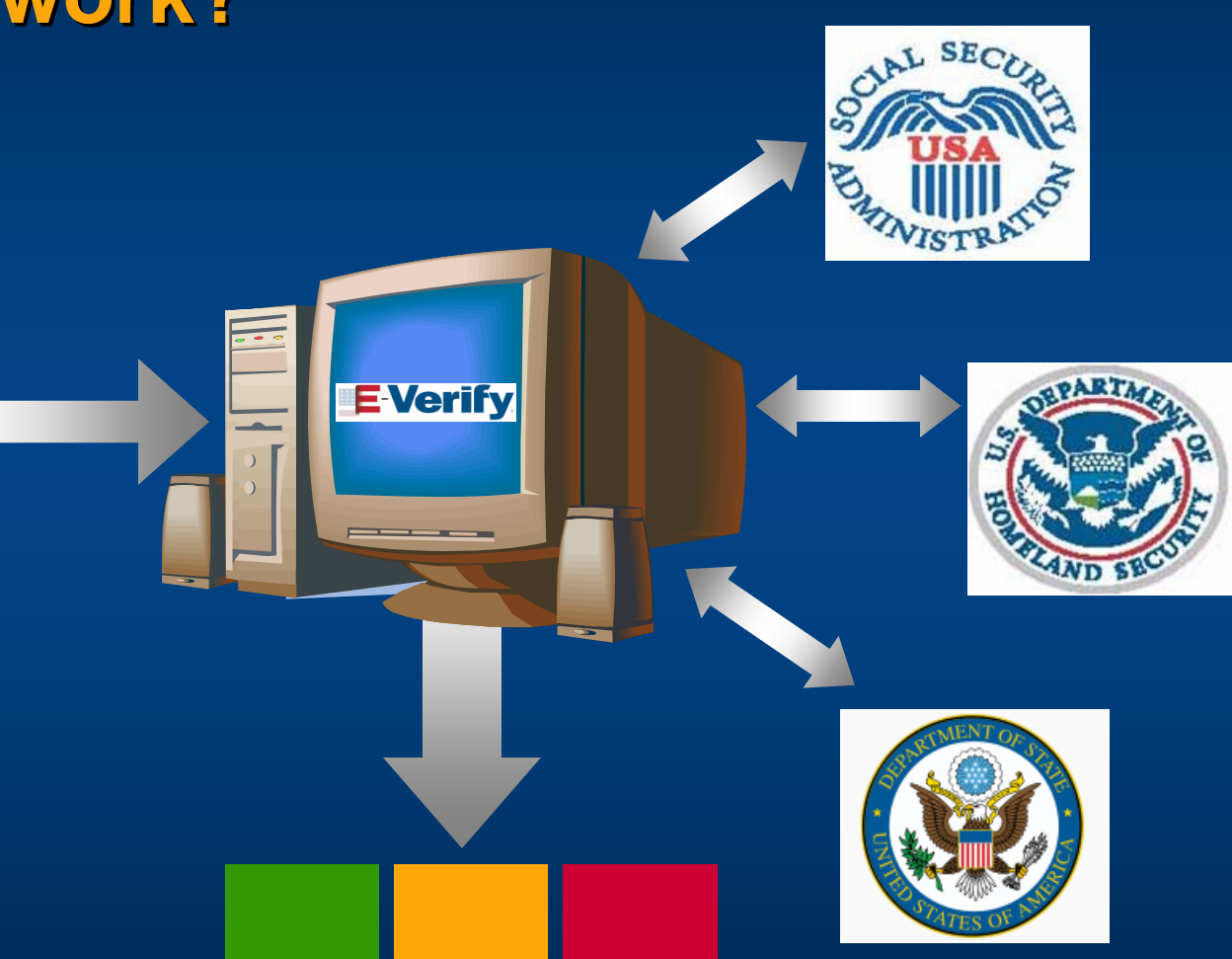

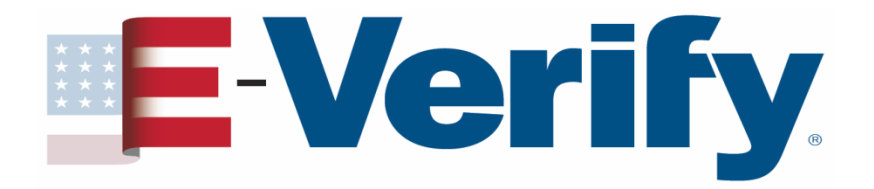

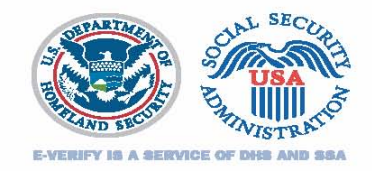

### **E-Verify & the FAR E-Verify Clause**

Federal Acquisition Regulation (FAR) final rule requires that as of **September 8, 2009** federal contractors with contracts containing the FAR **E-Verify clause** must use E-Verify as a condition of their contract

FAR E-Verify Clause: 48 C.F.R. 52.222-54

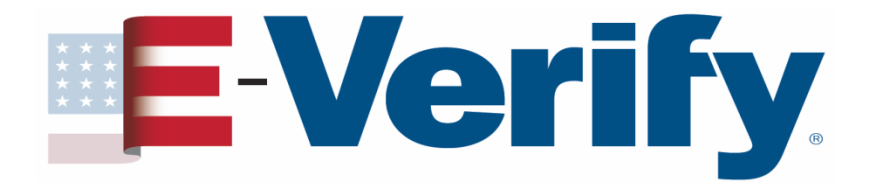

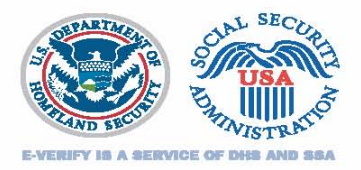

### Affected Contracts Prime Contracts

- Awarded or modified on or after September 8, 2009 to include the FAR E-Verify Clause
  - Value above **\$100,000**
  - Period of performance of 120 days or more
  - At least some of the contract work is performed in the United States
  - Does not include contracts for Commercially available off-the-shelf (COTS) items and related services

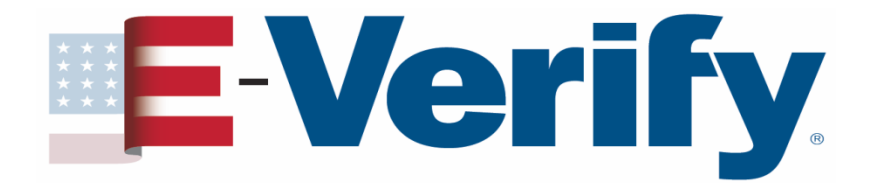

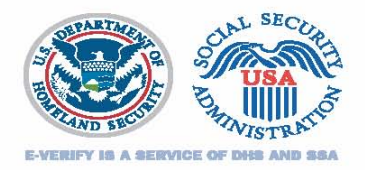

### Affected Contracts Subcontracts

- Prime contract contains the FAR E-Verify clause
- The FAR E-Verify clause flows down to all tiers of subcontracts
- Prime contractor is responsible for insuring that the FAR E-Verify clause is included in qualifying subcontracts

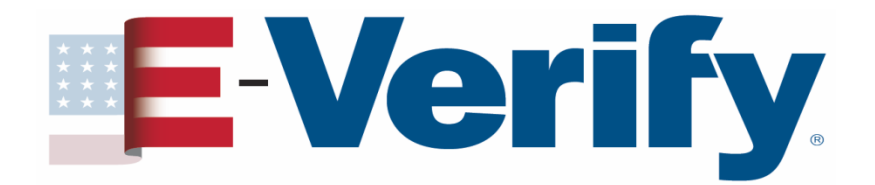

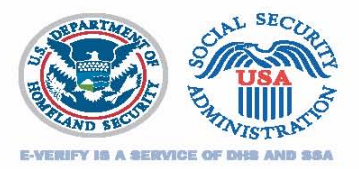

### Affected Contracts Subcontracts

- Value of more than \$3,000
- Contract is for commercial or noncommercial services or construction
- Contract is for commercial or noncommercial services or construction
- Does not include contracts for Commercially available off-the-shelf (COTS) items and related services

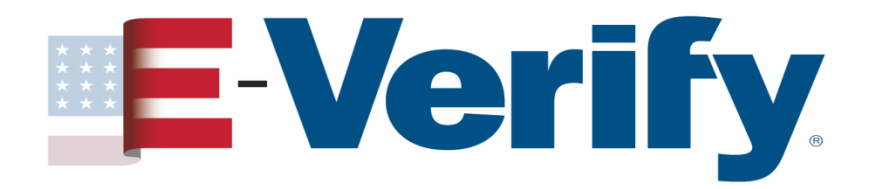

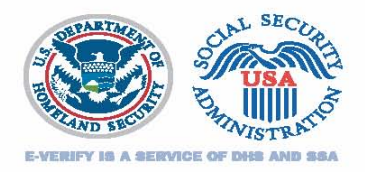

### Affected Contracts Indefinite Delivery / Indefinite Quantity

- Existing contract
- Period of performance extends at least six months after September 8, 2009
- Substantial amount of work or number of orders expected during remaining performance period
- Contract may be bi-laterally modified to include the FAR E-Verify clause

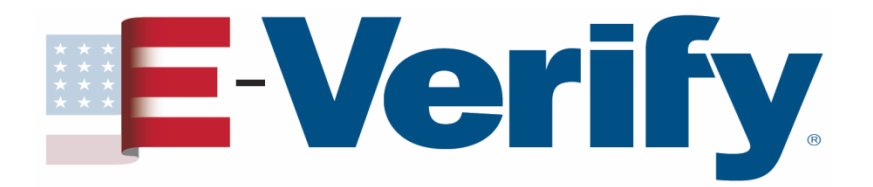

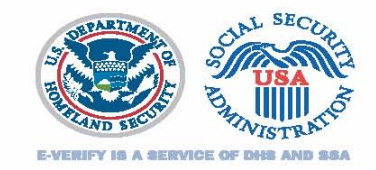

### Section II: E-Verify & FAR - Nuts & Bolts

- Enrolling/Updating Company Profile
  - When
  - How
- Determining who to verify
- When to verify
- Form I-9 and existing employees
- An E-Verify case
- Handling a TNC
- Closing a case

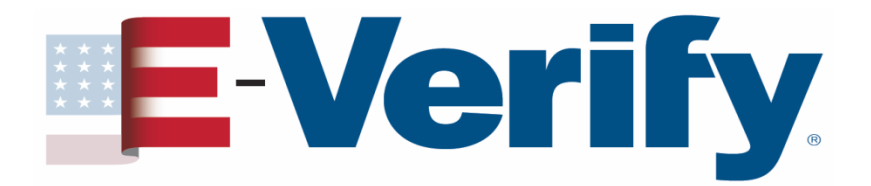

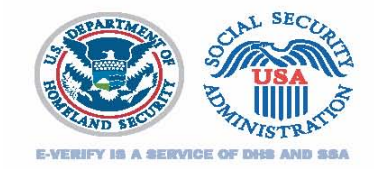

### **Enroll or Update Your Company Profile**

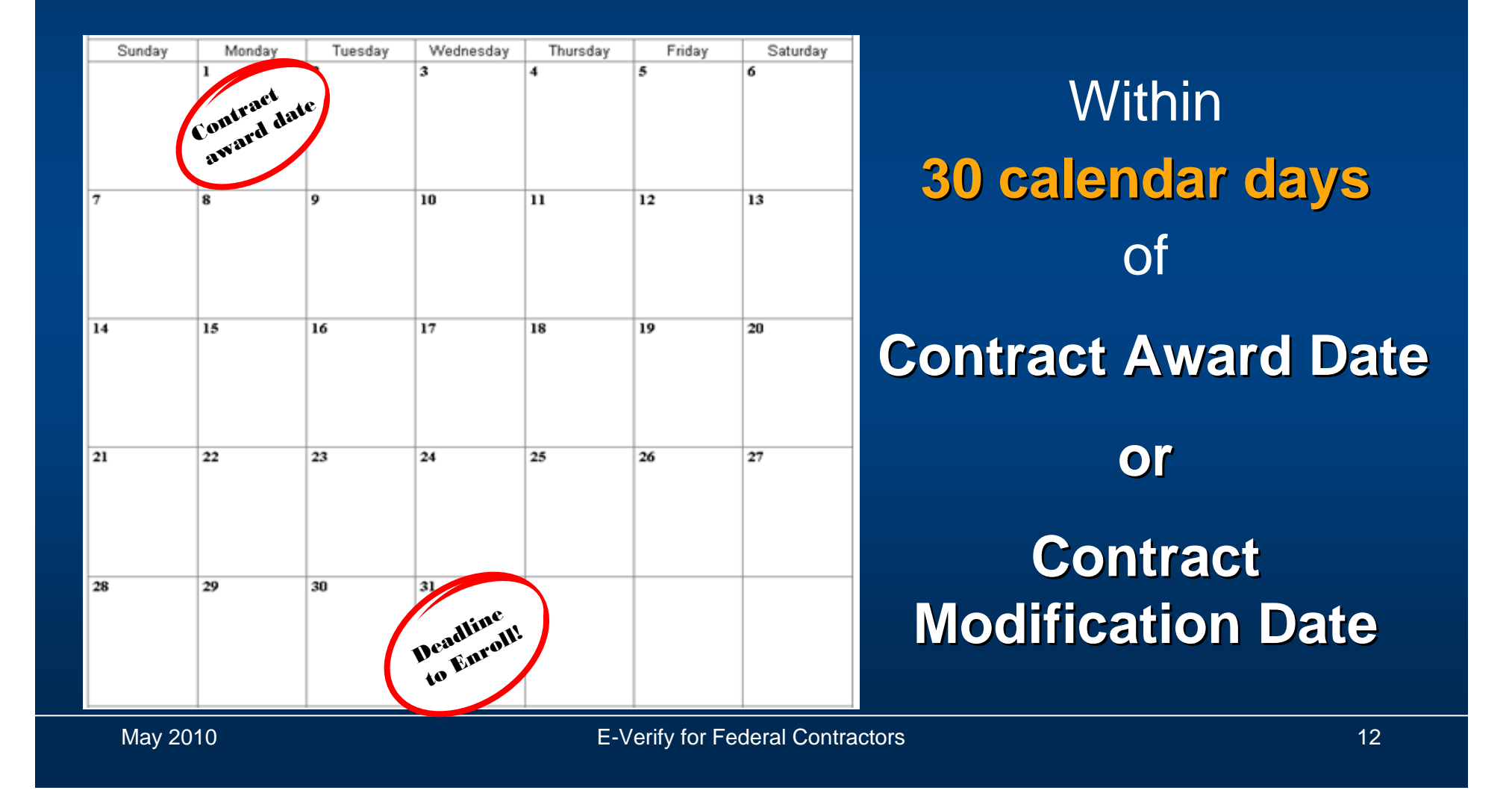

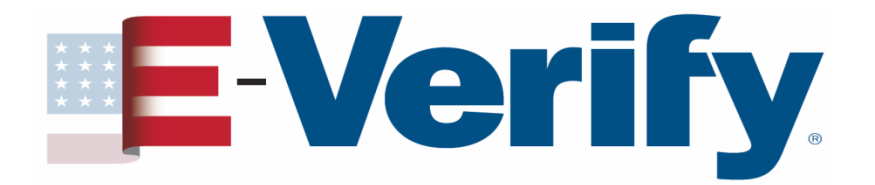

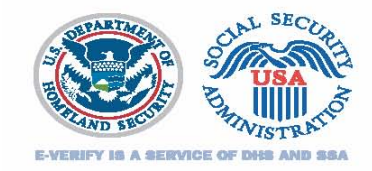

### How to update your company profile Login to E-Verify Under Site Administration click Maintain Company

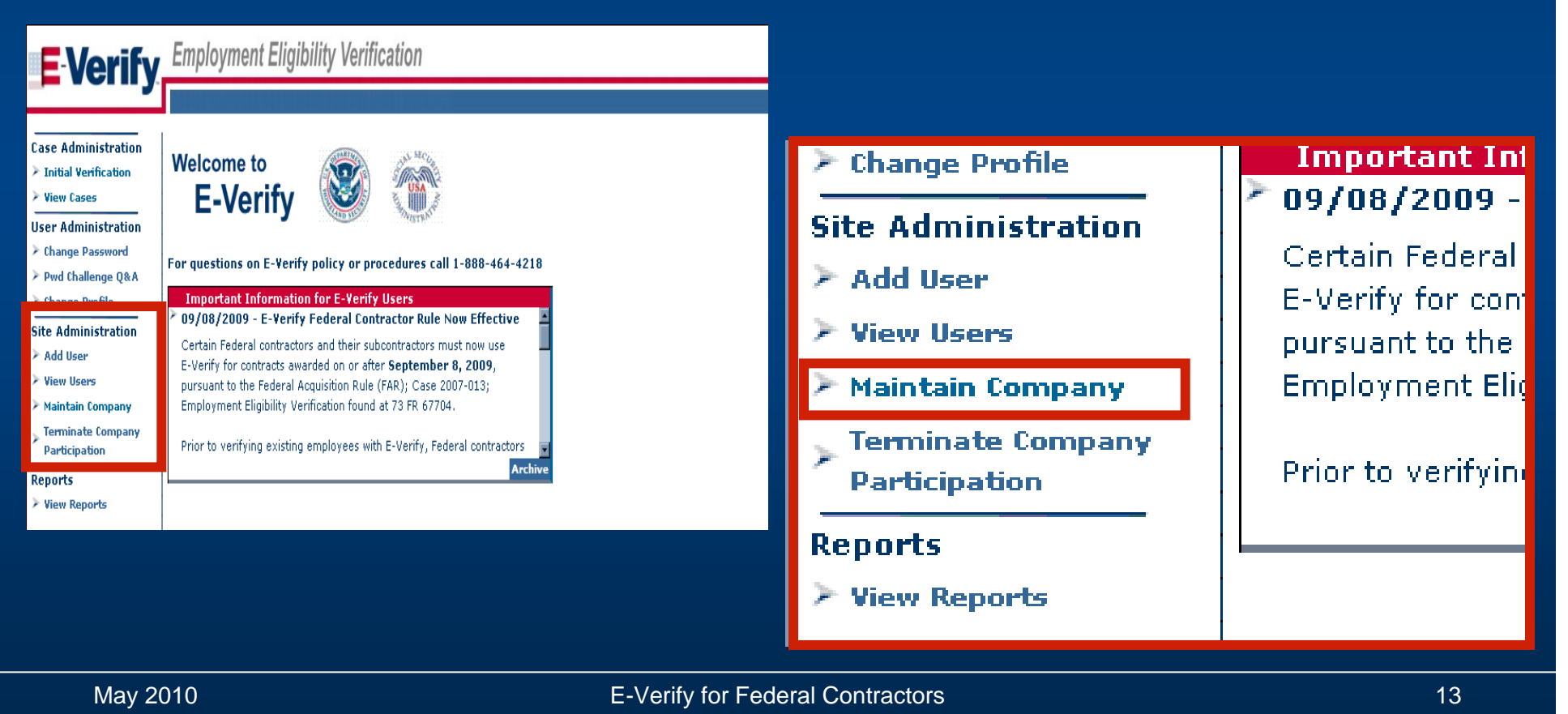

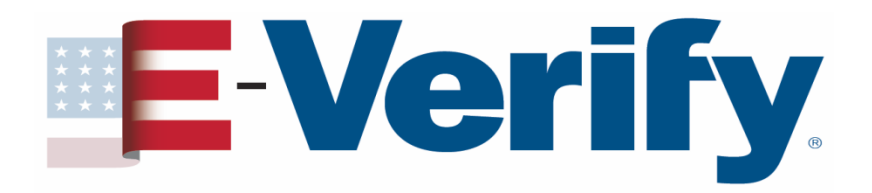

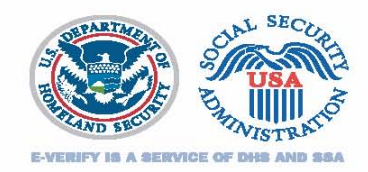

### How to update your company profile

- 1. Update your organization designation
- 2. Choose your Federal contractor category
- 3. Choose which employees you're going to verify

| 1 | <b>E</b> Verify                                                                                                    | Employment Eligibility Verification                                                                                                    |                                                                                                    | Online Resources                                                                                                    | 2                                                                                                    | <b>E</b> Verify                                                                                                    | Employment Eligibility Verification                                                                                                    |
|---|----------------------------------------------------------------------------------------------------|----------------------------------------------------------------------------------------------------|----------------------------------------------------------------------------------------------------|----------------------------------------------------------------------------------------------------|----------------------------------------------------------------------------------------------------|----------------------------------------------------------------------------------------------------|----------------------------------------------------------------------------------------------------|
|   | Case Administration > Italia Venfication Vene Cases User Administration > Change Password > Change Profile Site Administration > Add User > Maintain Congany Participation > Terrorista Company Participation > Visor Reports > Visor Reports | Organization Designation<br>Before continuing, please identify whether your organization is par<br>a Federal Contractor. If your organization type to and from "Feder<br>whe are in the process of taking the tothcal. These users will be re<br>you modify your organization type to a non-federal Contractor val<br>Which category best describes your organization?<br>None of these categories apply<br>Protest Contractor with FAR E-Verify Clause<br>Federal Contractor with Our FAR E-Verify Clause<br>Federal Contractor with Our FAR E-Verify Clause<br>Federal Contractor with Our FAR E-Verify Clause<br>Federal Contractor with Our FAR E-Verify Clause<br>Federal Contractor with Our FAR E-Verify Clause<br>Federal Contractor with Our FAR E-Verify Clause<br>Federal Contractor with Our FAR E-Verify Clause<br>Federal Contractor Work FAR E-Verify Clause | t of the Federal Government,<br>if these categories, please sel<br>I Contractor <sup>2</sup> on the company<br>directed to and must start ov<br>e, existing employees must r<br>e, existing employees must r<br>k on the help icon, call our Ct                                                                                                    | State Government, Local Government, ar<br>lect "None of these categories apply".<br>Information page, it will affect your users<br>mith the appropriate tutonal. Also, if<br>not be verified.<br>Internet Support line at 1-888-464-4218,                                            | 4.                                                                                                    | Case Administration > Initial Yeeffication > Weer Cases User Administration > Change Dasword > Ped Challenge Q&A > Change Dewfile Site Administration > Add User > Med User > Maintain Company Participation Reports > Yien Peperis | Federal Contractor Category         You have designated your organization as a Faderal Contractor. Please further identity whether your organization fails under one of the rederal Contractor categories privide below. If your organization does not fail within any of these categories, please select "kone of there categories apply".         Which Federal Contractor category best describes your organization?         Image: State Categories apply         Image: State Categories apply         rederal Contractor categories apply         rederal Contractor categories apply |
|   |                                                                                                    | 3.                                                                                                    | Case Administration Case Administration Case Administration Case Administration Case Administration Case Administration Case Profile Case Administration Case Administration Case Profile Case Administration Case Profile Case Profile Case P | Employment Eligibility Verific<br>Federal Contractor Employee Verific<br>Now that you have designated your Federal<br>Which employees will your company ve<br>All new hires and all existing employees assis<br>Entire workforce (all new hires and all existing<br>Back Next Cancel | cation<br>Contractor Category, please identif<br>rrfy?<br>gned to a Federal contract<br>employees throughout the entire cor | y which employees you inten                                                                                                    | Online Resource                                                                                                    |

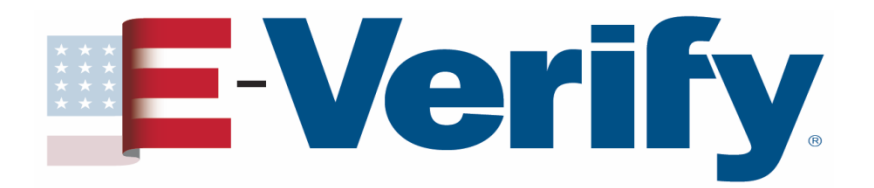

### How to enroll

### Go to <u>www.dhs.gov/E-Verify</u> Under Start Here click Enroll in E-Verify

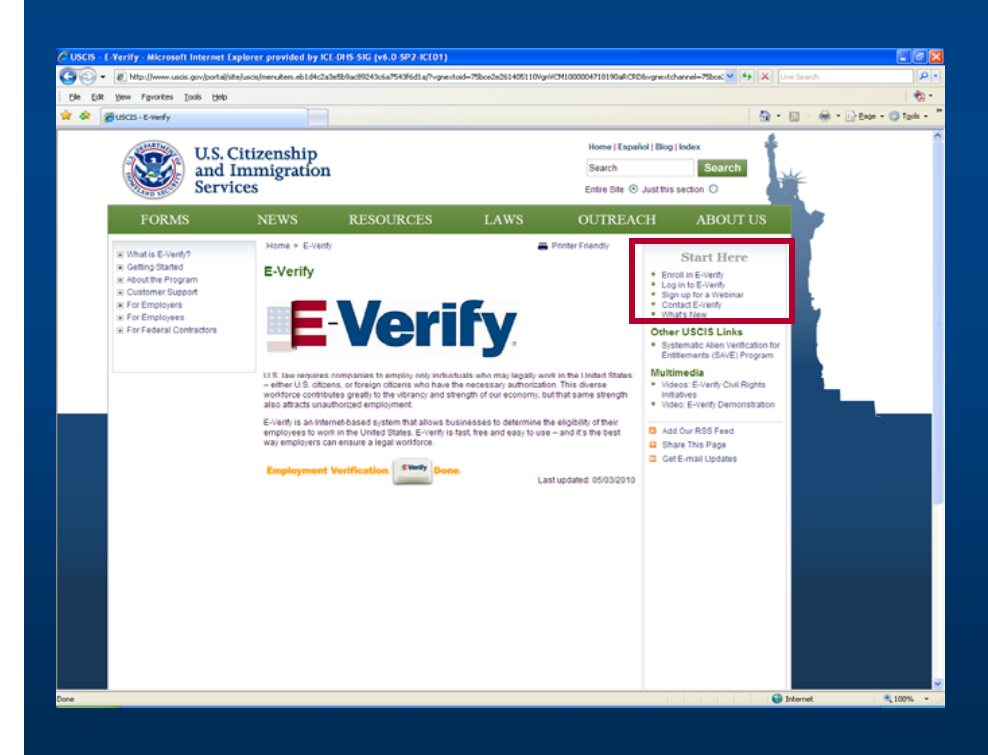

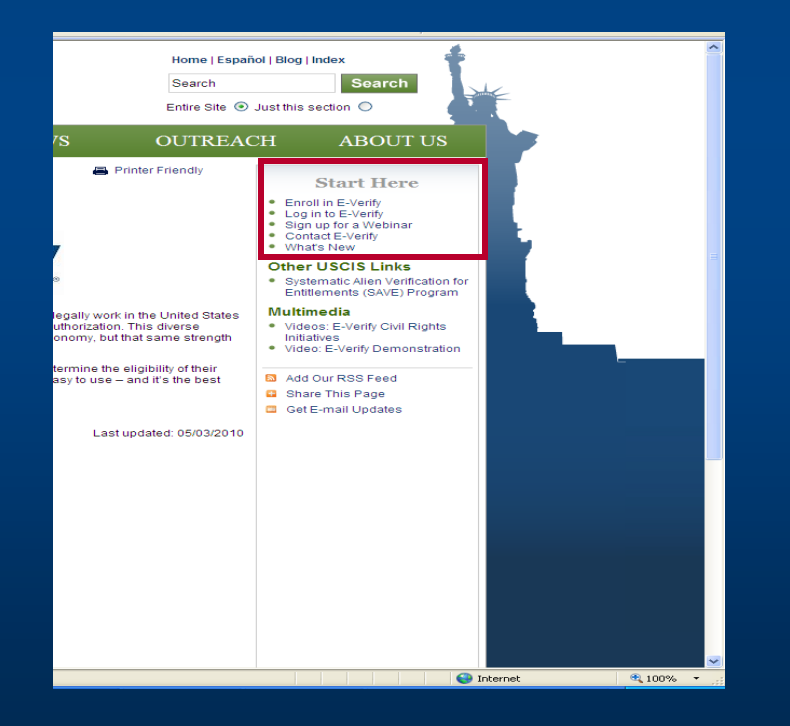

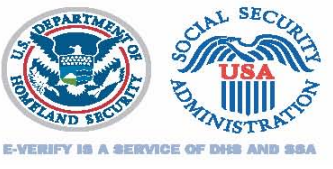

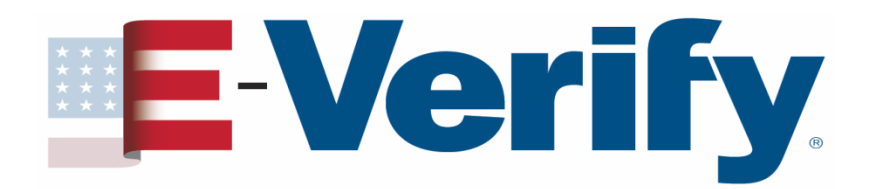

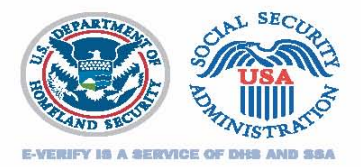

### How to enroll

E-Verify Employment Eligibility Verification

#### E-Verify Enrollment: Start Here

Welcome aboard! We know you're looking forward to getting started, but before you do, please read this page. We've kept it short and simple, but we need to tell you some important information before you enroll.

## E-Verify will ask questions about how you plan to use the system

Step 2: Choose Your E-Verify Access Method

We offer several ways to access E-Verify and your answers to the questions below will help us determine the right ac method for your company. Read carefully because errors here can delay us from approving your company's enrollmers . Each access method includes an explanation and a question for you to answer. You must answer all four questions click on the "Begin E-Verify Enrollment" button at the bottom of this page to begin the enrollment process. File Edit View Favorites Tools Help

😋 Back 🝷 📀 🕤 🛃 🙆 🏠 🔎 Search 🤺 Favorites 🔣 🔗 🗲 🌺 💻 🔜 🛍

Address 🝓 https://e-verify.uscis.gov/enroll/StartPage.aspx?JS=YES

E-Verify\_Employment Eligibility Verification

#### E-Verify Enrollment: Let's Review

Before we move on to the next step in the enrollment process, let's review your selections.

## Based on your answers, E-Verify will recommend an access method

Based on your answers to the above questions, you've told us:

Your company plans to verify the employment eligibility of its employees; and
Your company plans to use the E-Verify Web site to do the verifications.

We call this type of access th Employer Access Method
If this sounds like what you need - great! Just click on the Next' button to continue. If you'd like to go back and change your selections, click on the 'Back' button to return to the previous page.
Back Next

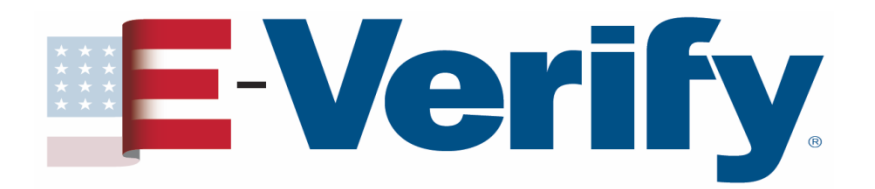

### How to enroll Access methods

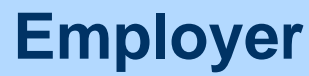

### Designated Agent

### Corporate Administrator

#### Most common

Allows E-Verify users in your company to electronically verify the employment eligibility of newly hired employees and existing employees assigned to a federal contract

#### Least common

Select this access method if your company performs verifications for client companies Allows you to create, manage, and administer new & existing E-Verify accounts as well as create and view reports

Does <u>NOT</u> allow you to perform verifications

May 2010

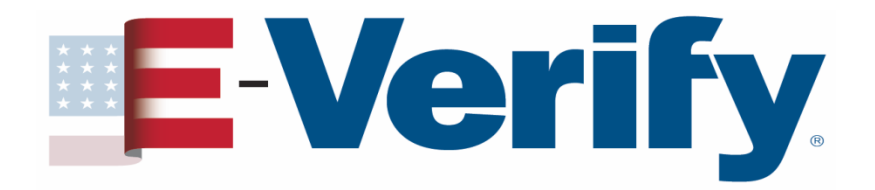

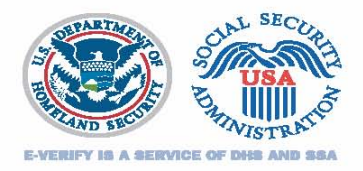

### How to enroll

- Electronically sign a Memorandum of Understanding (MOU) with DHS and SSA
- User Name, Password, and E-Verify Web Address will be e-mailed to you within 48 hours
- Download and read the E-Verify User Manual for Federal Contractors and the E-Verify Supplemental Guide for Federal Contractors
- Complete an online tutorial before performing verifications

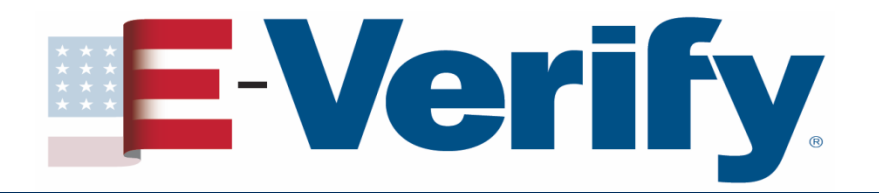

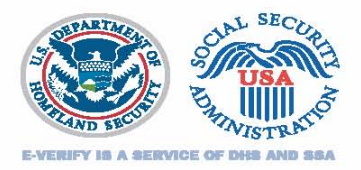

### **Determining who to verify**

- Verify existing employees
  - Hired after November 6, 1986
  - Working in the United States
  - Performing direct substantial work on a contract containing the FAR E-Verify clause
  - Includes short term & temporary employees

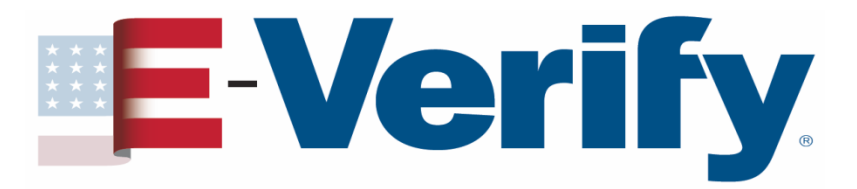

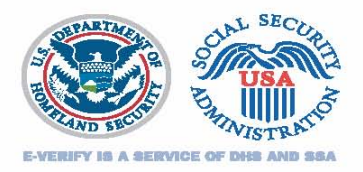

### Determining who to verify Step 1 – The workforce

Am I going to verify...

...my entire workforce (all new hires and all existing employees throughout the company)

#### OR

...All new hires organization wide and existing employees assigned to the Federal contract

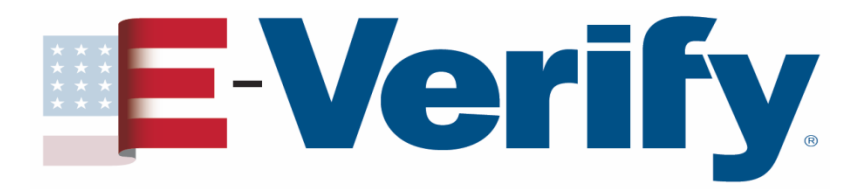

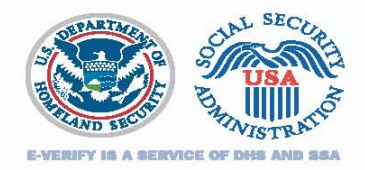

### Determining who to verify Step 2 – Employees you don't run through E-Verify

- Hired on or before November 6, 1986 who are continuing in employment
- Already confirmed as Employment Authorized who are continuing in employment

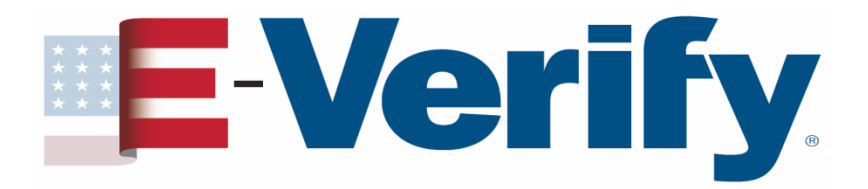

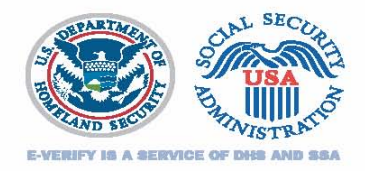

### Determining who to verify Step 3 – Employees you may choose not to verify

- New & existing employees with an <u>active</u> confidential, secret, or top secret security clearance OR HSPD-12 compliant credentials
- Existing employees who perform support work (administrative, overhead, indirect)

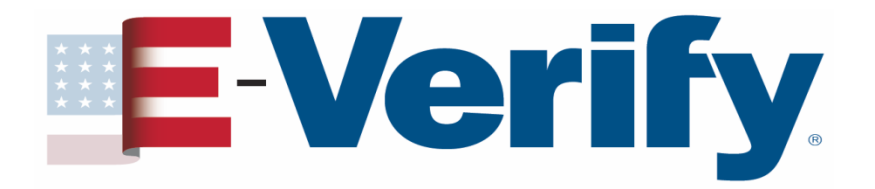

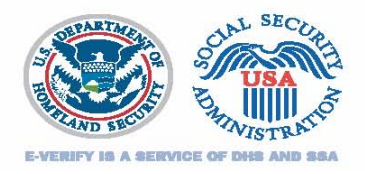

### Determining who to verify Special Category Employers

Employers in these categories may limit their verifications to only those new & existing employees assigned to the federal contract which contains the FAR E-Verify clause

| Institutions             | State                     | Federally                   | Sureties                                                                                                    |
|--------------------------|---------------------------|-----------------------------|----------------------------------------------------------------------------------------------------|
| of<br>Higher<br>Learning | &<br>Local<br>Governments | Recognized<br>Indian Tribes | performing under a<br>takeover agreement<br>entered into with a<br>federal agency under<br>a performance bond |

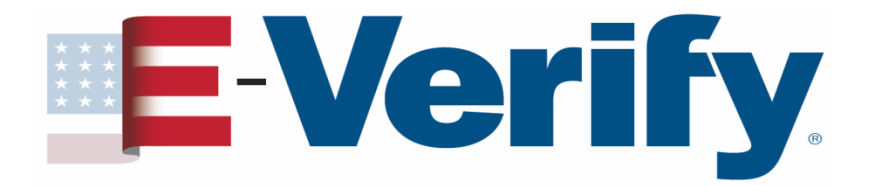

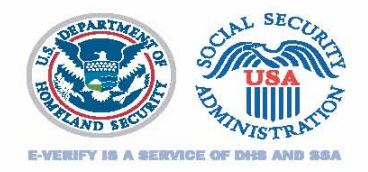

### When do I verify <u>new</u> hires?

You must begin entering Form I-9 information into E-Verify for new hires within 90 calendar days of <u>enrolling</u> or <u>updating</u> your organization designation to Federal Contractor with FAR E-Verify Clause

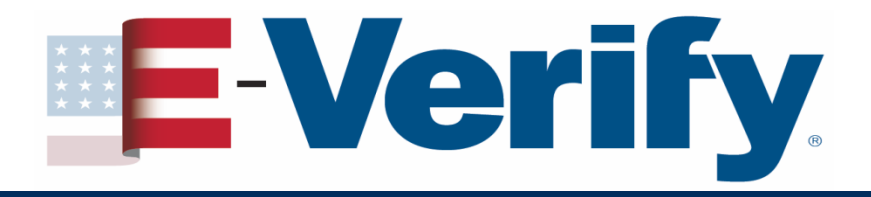

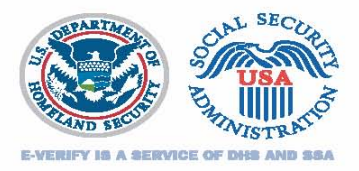

#### Notes

Once you begin entering Form I-9 information for new hires, you must enter Form I-9 information for all newly hired employees no later than the 3rd business day after the employee's start date.

If you are already verifying your new hires according to this rule, you should continue to do so. Do not change this practice just because you've gotten a Federal Contract with the FAR E-Verify clause.

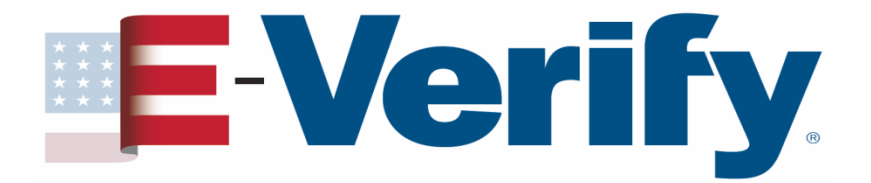

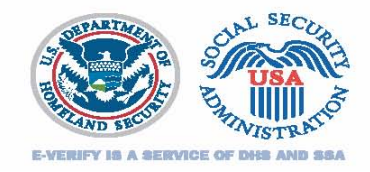

# When do I verify <u>existing employees</u> assigned to the contract?

You must enter Form I-9 information into E-Verify for existing employees assigned to the contract within 90 calendar days of <u>enrolling</u> or <u>updating</u> your organization designation to Federal Contractor with FAR E-Verify Clause

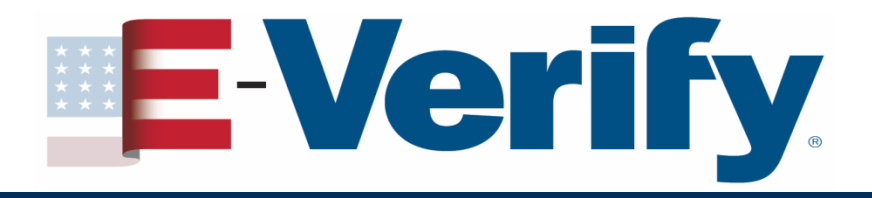

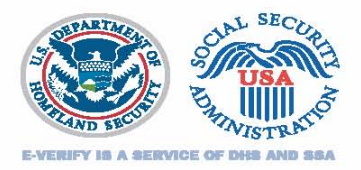

### Note

If you are assigning an existing employee to a federal contract anytime after day 60 of the initial 90 calendar day period, you have 30 days from the date the person is assigned to the contract to run him or her in E-Verify.

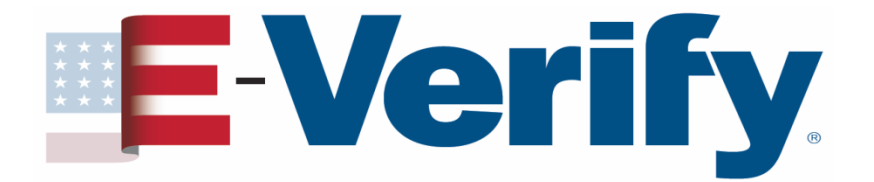

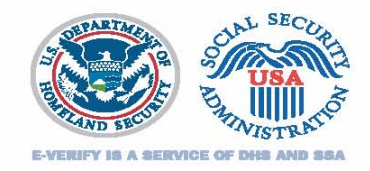

## When do I verify <u>all</u> my employees if I've chosen *Entire Workforce*?

You must enter Form I-9 information for all employees within 180 calendar days of <u>enrolling</u> or <u>updating</u> your organization designation to Federal Contractor with FAR E-Verify clause and selecting Entire Workforce

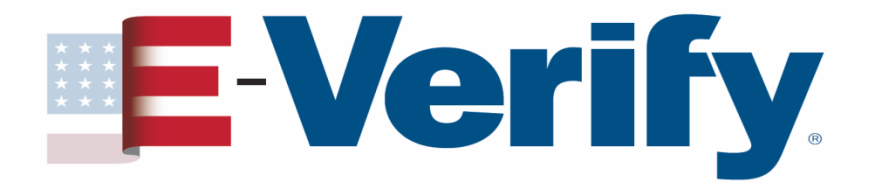

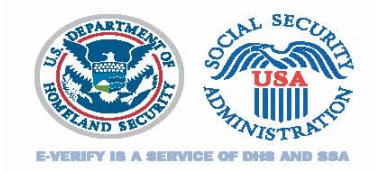

### Form I-9 & existing employees

Under FAR you have two options to evaluate existing employees' Forms I-9

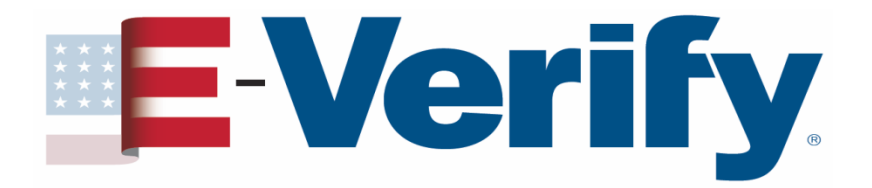

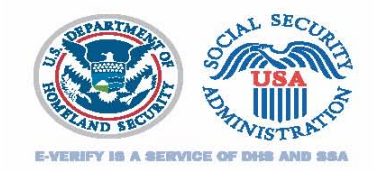

### Form I-9 & existing employees

### **Option** I

Complete new Forms I-9 for all employees who will be run in E-Verify

### **Option II**

Complete new Forms I-9 when required and update existing Forms I-9 when allowed

#### When completing new Forms I-9

- Current rules for Form I-9 apply (e.g. no expired documents)
- Use Form I-9 with (Rev. 02/02/09) or (Rev. 08/07/09) expiration date for both forms is 08/31/2012

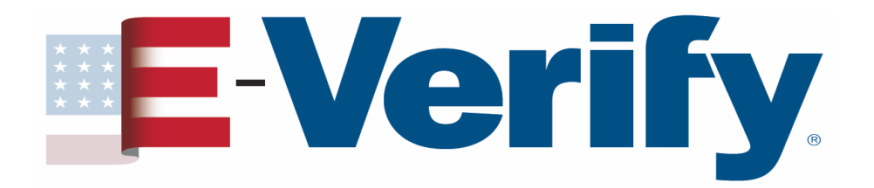

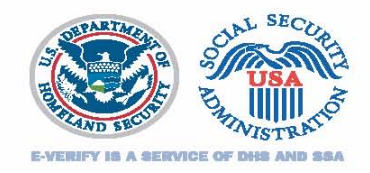

### Form I-9 & existing employees Option II: When to complete a new Form I-9

- The employee presented an expired document on a previous Form I-9
- Employment authorization as stated in Section 1 has expired
- The List B document previously submitted did not have a photo or you are unable to determine if it had a photo
- The employee is a Noncitizen National and was unable to separately attest to that status on a previous Form I-9

## E-Verify.

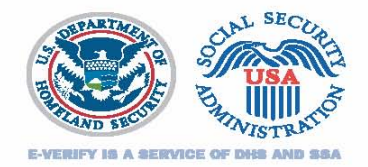

### Form I-9 & existing employees Option II: When to complete a new Form I-9

- The employee presented a document such as a Certificate of Naturalization or Form I-688 that was acceptable at the time of completion of the previous Form I-9, but is no longer acceptable
- The employee's immigration status has changed.
- The employee's name has changed
- The previous Form I-9 did not conform to I-9 requirements at time of completion

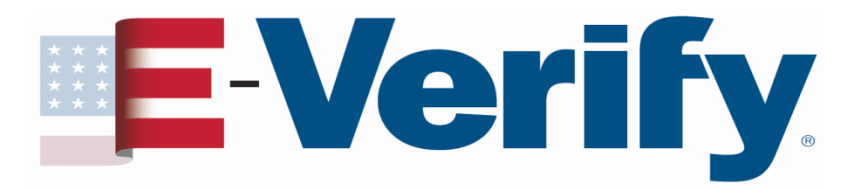

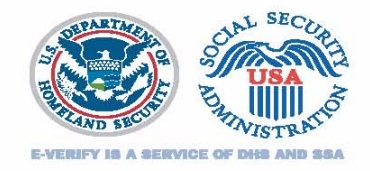

### Form I-9 & existing employees Option II: Updating a previous Form I-9

If your employee...

...presented an *unexpired* Form I-551 (Permanent Resident Card) or Form I-766 (Employment Authorization Document) and it is still unexpired, photocopy the document & keep it with the employee's Form I-9

...did not provide his or her Social Security Number (SSN) or if the employee claims that the number was changed by SSA, the employee should update Section 1 with the current SSN

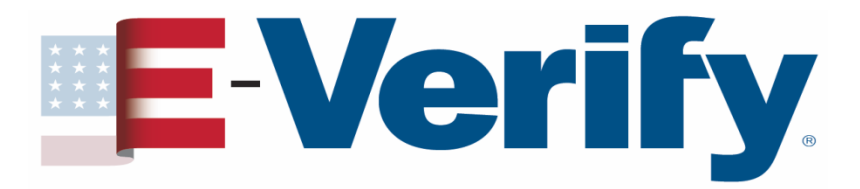

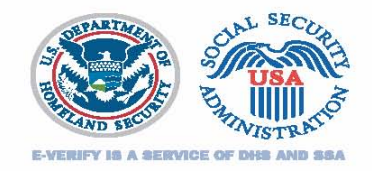

Form I-9 & existing employees Option II: Updating a previous Form I-9

If your employee...

...indicates his or her Alien number has been changed by the DHS, update Section 1 with the current Alien number

...presented an unexpired Form I-551 or U.S. Passport & the document has since expired, you may not request the employee to present an unexpired version of either document

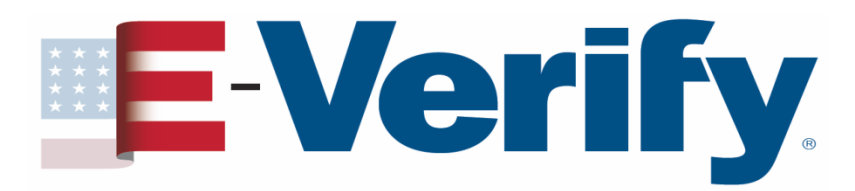

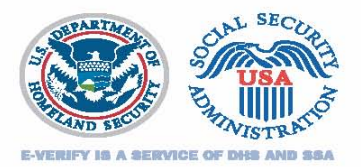

### How does it work?

| Department of Humeland Security<br>U.S. Chinembip and Immigration Service                                                                                                    |                                                                                                    |                                                                                                    |                                                                                                    |                                                                                                    | Form I-9, Employm<br>Eligibility Verificat                                                                                                    |
|----------------------------------------------------------------------------------------------------|----------------------------------------------------------------------------------------------------|----------------------------------------------------------------------------------------------------|----------------------------------------------------------------------------------------------------|----------------------------------------------------------------------------------------------------|----------------------------------------------------------------------------------------------------|
| Read instructions carefully before com                                                                                                    | pleting this form. Th                                                                                                    | elistrac                                                                                                    | tions must be avai                                                                                                    | iable during                                                                                                    | completion of this form.                                                                                                    |
| ANTI-DISCRIMINATION NOTIC<br>anelly which document(a) they will<br>future expiration date may also con                                                                                                    | 25: It is illegal to d<br>accept from an en<br>intitute illegal discr                                                                                                    | incrimin<br>oployee.<br>iminatie                                                                                                    | nate against work<br>The refusal to b                                                                                                    | k-authorize<br>hire an indi                                                                                                    | d individuals. Employers CANN<br>sidual because the documents he                                                                                                    |
| Section 1. Employee Information a                                                                                                    | nd Verification (To                                                                                                    | be comp                                                                                                    | steted and signed                                                                                                    | by employe                                                                                                    | e at the time employment begins.)                                                                                                    |
| Wathins Last                                                                                                    | First                                                                                                    |                                                                                                    |                                                                                                    | Middle Initia                                                                                                    | Muiden Nome                                                                                                    |
| Addense (Street Marse and Number)                                                                                                    |                                                                                                    |                                                                                                    | ~                                                                                                    | .#                                                                                                    | Date of Birth (westwidge)way)                                                                                                    |
| City                                                                                                    | 11.44                                                                                                    |                                                                                                    | Ze                                                                                                    | Cade                                                                                                    | Sucial Security #                                                                                                    |
| I am aware that federal law provid<br>instrigument and/or fines for false                                                                                                    | les for<br>extainments or                                                                                                    | Τ                                                                                                    | Lates, under preak;                                                                                                    | y of perjusy, th<br>Tailed Shales                                                                                                    | al I am (check one of the following):                                                                                                    |
| use of false documents in connection                                                                                                    | in with the                                                                                                    |                                                                                                    | Assessions                                                                                                    | diversi of the U                                                                                                    | inited States (one instructions)                                                                                                    |
| completion of this form.                                                                                                    |                                                                                                    |                                                                                                    | A lastic prime                                                                                                    | ) telüsen tenen                                                                                                    | Alies #)                                                                                                    |
|                                                                                                    |                                                                                                    |                                                                                                    | An aise author                                                                                                    | Gand to work (                                                                                                    | (Do For Administra F)                                                                                                    |
| Employee's Signature                                                                                                    |                                                                                                    | _                                                                                                    | Date (reception)                                                                                                    | and and a second second                                                                                                    | and a second second                                                                                                    |
| Premater and/ar Translator Certifi                                                                                                    | continue of the low constraints                                                                                                    |                                                                                                    | of Martine 7 to per-                                                                                                    | and he cause                                                                                                    | in other time the conference I former under                                                                                                    |
| penalty of particly, that I have assured to the o                                                                                                    | ompletion of this form on                                                                                                    | d shat to th                                                                                                    | to best of my browlade                                                                                                    | ge the option at                                                                                                    | ton is true and conset.                                                                                                    |
| Preparer's Treadstor's Signature                                                                                                    |                                                                                                    |                                                                                                    | Point Name                                                                                                    |                                                                                                    |                                                                                                    |
| Address (Dreet Marse and Marsher,                                                                                                    | City, Spice, Star Chalai                                                                                                    |                                                                                                    | -                                                                                                    |                                                                                                    | Date (wordstilley/see/)                                                                                                    |
| Address (Doort Have and Newlor,<br>Soction 2. Employer Review and V<br>examine one document from List II as<br>exploration date, if any, of the docume                                                                                                    | City, Sone, Dy Code)<br>intification (To be co<br>tel ante from Lat C, a<br>val(s).)                                                                                                    | sangleted<br>to listed o                                                                                                    | and signed by en<br>on the reverse of :                                                                                                    | uployer. Ex<br>dui form, a                                                                                                    | Dan (northity/pas)<br>mite one document from List A O<br>at record the title, nimber, and                                                                                                    |
| Address (Dever Marse and Moreley,<br>Socilies 2: Employer Review and V<br>transities one document/room Latt B a<br>explication date, (Farsy, of the docume<br>List A                                                                                                    | City, Source, Day Confer<br>or influence (To be co<br>of one from Lint (C, o<br>val(d))<br>OR<br>                                                                                                    | mpleted<br>ta lated i                                                                                                    | l and signed by en<br>on the Peverse of 1<br>List B                                                                                                    | ngloger. Ext<br>blir Jorse, a<br>ANI                                                                                                    | Dan (northilogipes)<br>agine one document from List A G<br>at record the title, nimber, and<br>List C                                                                                                    |
| Address (Dever Mars and Advertor)<br>Social 2. Employer Review and V.<br>exaction one devision from Lar B as<br>exploration date, of eng. of the docume<br>List A<br>Document Eller                                                                                                    | City, Sense, Dip Confer<br>entifications (To be co<br>ent over prove List C, o<br>ent(d)<br>OR                                                                                                    | mpleted<br>to littled o                                                                                                    | l and signed by en<br>on the Peverse of 1<br>List B                                                                                                    | nployer. Ext<br>bitr forme, at<br><u>ANI</u>                                                                                                    | Dan (northility/pes)<br>regime one document from List A G<br>at record the tills, nimber, and<br>List C                                                                                                    |
| Address (Drort News and Norsley,<br>Socilars 2, Engelsever Review, and V<br>exactive one doctions of from Line B as<br>experiention date, of any, of the doctance<br>Line A<br>Doctanes title:<br>limits autority:                                                                                                    | City, Sense, Dip Contex<br>millication (Lo ba co<br>not one prove Last C, o<br>ma(d)<br>OR                                                                                                    | mpleted<br>a linted o                                                                                                    | l and signed by en<br>on the Fererzé of 1<br>List B                                                                                                    | nployer. Exc<br>dels forme, an<br>ANI                                                                                                    | Dan (workdigsjow)<br>2016 one dorwyest from List A<br>2017 Record dae tile, skoolor, and<br>2017 List C                                                                                                    |
| Address (Drort Name and Marrier,<br>Section 2. Engeloyer: Raylory and V.<br>exactive one doctorent from Lar B at<br>appleration date,<br>Document Elect<br>Intering authority:<br>Document B                                                                                                    | an, Suse Ar Guid<br>eriffection (To be co<br>out out from Lin C, o<br>ut(d))<br>OR                                                                                                    | mpleted<br>ar litted -                                                                                                    | l and signed by en<br>on the Fererzé of 1<br>List B                                                                                                    | nsioger. Exc<br>his Jores, a<br>ANI                                                                                                    | Date (nonchilopipes)<br>mplan one document from List A G<br>ad record the tills, relativer, and<br>the List C                                                                                                    |
| Address (Drort Jiane and Marrier,<br>Section 2. Engloyce Review, and the sec-<br>septration one decisioner from the Life S a<br>septration date, of any, of the docume<br>Life A<br>Document (Di-<br>long autority:<br>Document 8:<br>Republic Document 8:                                                                                                    | Cay, Suze, 2p Code<br>et flication (To be co<br>et any from List Co<br>et al. (5)<br>OR                                                                                                    | mpleted<br>tributed o                                                                                                    | l and signed by eg<br>on the Ferenze of 1<br>List B                                                                                                    | nployer. Ex<br>his form, a<br>ANI                                                                                                    | Ban (norkilay)oo)<br>m fao oor domoord from List A G<br>nd record the Hile, nimber, and<br>D List C                                                                                                    |
| Address (Browt How and Marries<br>Section 2. Engelsport Reprint 2017 Statistics on Statistics and Version<br>Editors and Statistical Statistics and Statistics<br>List A<br>Document Sim-<br>Inning subority:<br>Document 9.<br>Reprint Data Strangt                                                                                                    | Cay, Sing, Say Cody<br>million (To be, co<br>of any from Last Cod<br>mi(s) OR                                                                                                    | ongleted<br>tr litted<br>1                                                                                                    | l and zigned by eg<br>on the Fererze of I<br>List B                                                                                                    | nployer. En<br>dis form, a<br>ANI                                                                                                    | Dan foodstilleyjour)<br>an bie one discovered from List of G<br>of record the Hile, namber, and<br>List C                                                                                                    |
| Address (Dever Jiber and Marries,<br>Section 2, Engipteer Review, and V<br>scattere or advancement for all and a<br>september date, of any, of the docume<br>List A<br>Document 856<br>Document 856<br>Document 856<br>Respirate Date (of any)<br>Document 85<br>Respirate Date (of any)                                                                                                    | City, Since, 2p Code)<br>eriflications (To its c)<br>eriflications (To its c)<br>eriflications (To its                                                                                                    | mpleted<br>tritted                                                                                                    | l and signed by eg<br>on the inverse of i<br>List B                                                                                                    | ngioner. En<br>dui forne, a<br>ANI                                                                                                    | Data (neurokilarginas)<br>anglate song distangung drom List of Cl<br>of record she Kill, ridenber, and<br>E List C                                                                                                    |
| Address (Browt How and Marrine,<br>Section 1, Engineer Review and Ver-<br>standers on editories (Section 2), and and<br>any and the section 2) and and and any and<br>later A.<br>Dommer B.<br>Repérieur Des (Prop).<br>Dommer B.<br>Repérieur Des (Prop).<br>Dommer B.<br>Repérieur Des (Prop).<br>(ERTIFICATION 1 and a sport of<br>the altere filted deceases(b) appent to<br>freshifted prog 1 and 1 and 1                                                                                                    | City, Same, 2p Chair)<br>art Hearthon (To far, co<br>of our prove Lett C, et<br>and (c).)<br>OR<br>OR<br>antipolity of perjary, that<br>by granitize and to re-                                                                                                    | napleved<br>or Torived o<br>Torived o<br>Torived out<br>Torive out<br>Torive out                                                                                                    | I and signed by eg<br>on the freeze of I<br>List B<br>animed the docume<br>of the encodayse mandayse                                                                                                    | nployer. Exc<br>his force, a<br>ANI<br>                                                                                                    | Date (see shifty) only<br>angles any downstreet from List A G<br>is record for 10%, reliabler, and<br>List C<br>List C |
| Advent (Store How of Monice<br>Section 1. Starghterer Berleve and V.<br>Section 2. Starghterer Berleve and V.<br>Section 2. Starghterer Berleve and<br>the section of the section of the section<br>of the section of the section of the section<br>beam of the section of the section of the section<br>provide the Section of the section of the sec-<br>tion of the section of the section of the sec-<br>tion of the section of the section of the sec-<br>tion of the section of the section of the sec-<br>tion of the section of the section of the section of the sec-<br>mentic depresent approximation of the section of the sec-<br>tion of the section of the section of                                                                                                    | Alty, Seec. 24 Cadel<br>etyllication (7 to its, co<br>of our prove Lattice, a<br>matrix)<br>OR<br>OR<br>OR<br>OR<br>OR<br>OR<br>OR<br>OR<br>OR<br>OR                                                                                                    | have en                                                                                                    | f and signed by ea<br>on the Pewerze of 1<br>List B<br>assigned the docum<br>is employee samed<br>(go the compleyee is<br>ment.)                                                                                                    | nployer. Exc<br>hir foree, a<br>ANI<br>                                                                                                    | Data (backflagsed)<br>paper angel datapaser from List J of<br>of record the title, adminer, and O<br>E<br>List C<br>List C<br>addition of the sound explorers<br>of by Database, agend explorers<br>of the batter bags multi-                                                                                                    |
| Advance (Inter Linker and Advance,<br>Section 1. Engingener Registry and V.<br>Section 2. Engingener Registry and V.<br>Link and V.<br>Donasta Kin<br>Intel & anthree<br>Denasta Kin<br>Intel & Constant Kin<br>Intel & Constant Kin<br>Intel & Consta                                                                                                    | City, Searce, Bay Charley<br>eryTilecations (To Sec, co<br>et a one prove Late C, e<br>and (x).<br>OR<br>Difference Late C, e<br>or C, a second<br>or C, a second<br>or C, a s                                                                | have end<br>bare end<br>bare end<br>bare end<br>bare end<br>bare end<br>bare end<br>bare end<br>bare                                                                                                    | I and signed by eg<br>on the forerse of 1<br>List B<br>aminod the docum<br>a employee named<br>of the employee 1<br>ment.)                                                                                                    | ngloger, Ers<br>hir Jore, a<br><u>ANE</u><br>ont(0) prese<br>, that the ers<br>h authorized                                                       | Data (bench ling/sec)  pages may discusser from Lint of a  rescard the MRA, mobiler, and  Lint C  Lint C  Lint                                                                                                    |
| Address (Store) Even of Monies. Section 1. Engingener Rachons and V. Section 2. Engingener Rachons and V. Eland A Donased Sin Insidg activity Donased Sin Insidg activity                                                                                                    | City, Siver, By Cheld<br>engl Benefitien, (To Sec. Co<br>wit(d) J<br>OR<br>OR<br>OR<br>OR<br>OR<br>OR<br>OR<br>OR<br>OR<br>OR                                                                                                    | have explored<br>to finite d<br>have explored<br>complexes                                                                                                    | I and signed by es<br>on the Preverse of 1<br>List B<br>analosed the docum<br>or employee mande<br>ofge the employee is<br>neet.)                                                                                                    | nployer. Ex<br>http://www.an<br>ANI                                                                                                    | Data (benchling/sec) Data (benchling/sec) Bata (benchling/sec) Control that Edit (control that Edit (control                                                                                                    |
| Adverse (bene files of Adverse,<br>Section 1. Tangalapere Highwing and V.<br>Like A.<br>Donama H.<br>Baperio and Section (Section 2)<br>Baperio and Section 2)<br>Baperio and Section 2)<br>Baperio and Section 2)<br>Description (Section 2)<br>Description (Section 2)<br>Descript                                                                                                    | CR AND A CARD                                                                                                    | have en<br>bare en<br>bare en<br>bare of<br>capity<br>capity<br>constant<br>constant<br>co | i and righted by eg<br>on the feweres of i<br>the feweres of i<br>engines the document<br>of the document<br>of the document | nployer. Ex<br>his force, a<br>ANE<br>mil(b) prese<br>t, that he ex<br>s sufficients<br>r,)                                                       | Data (backfurgeset)<br>paper may discusser of from List of all<br>of records the title, adouble, and<br>List C<br>List C<br>List |
| Advance (Intern Educe of Advance,<br>Section 1. Engagingers Having and<br>Link A<br>United Section 2. Section 2. Section 2. Section 2.<br>Section 2. Section 2. Section 2.<br>Section 2. Section 2. Section 2.<br>Section 2. Section 2. Section 2. Section 2.<br>Section 2. Section 2. Section 2. Section 2.<br>Section 2. Section 2. Section 2. Section 2.<br>Section 2. Section 2. Section 2.<br>Section 2. Section 2. Section 2.<br>Section 2. Section 2. Section 2.<br>Section 3. Section 2. Section 2.<br>Section 3. Section 2. Section 2.<br>Section 3. Section 3. Section 3. Section 3.<br>Section 3. Section 3. Section 3. Section 3. Section 3. Section 3.<br>Section 3. Section 3. Sectio                                                                                                    | City, Sive, By Cubit<br>entification, To Second<br>and Second Second Call Co-<br>ent(d) J<br>OR<br>Design of perjany, that it<br>is the coplease high<br>matter from an Ameter<br>time To be complete<br>time To be complete                                                                                                    | have end<br>base of the second<br>base of the second<br>base of the second<br>second second                                                                                                    | f and righted by engineering of the forecasts of the forecasts of the fore                                                                                                    | nployer. Ex<br>http://www.au<br>ANE<br>                                                                                                    | Data (bench ling/sec) Data (bench ling/sec) argen and drawer from Lint G G argen drawer draw the link of the link of the link                                                                                                    |
| Advance (born (blow of Advance,<br>Section 4.). Engingener Righeing and V.<br>LER A.<br>Domanne B.<br>Domanne B.<br>Domanne B.<br>Domanne B.<br>Domanne B.<br>Domanne B.<br>Domanne B.<br>Domanne B.<br>Domanne B. Domanne B.<br>Domanne B. Domanne B.<br>Domanne B. Domanne B.<br>Domanne B. Domanne B.<br>Domanne B. Domanne B.<br>Domanne B. Domanne B.<br>Domanne B. Domanne B.<br>Domanne B. Domanne B.<br>Domanne B. Domanne B.<br>Domanne B. Domanne B.<br>Domanne B. Domanne B. Domanne B.<br>Domanne B. Domanne B. Domanne B.<br>Domanne B. Domanne B. Domanne B. Domanne B.<br>Domanne B. Domanne B. Domanne B. Domanne B.<br>Domanne B. Domanne B. Domanne B. Domanne B.<br>Domanne B. Domanne B. Domanne B. Domanne B. Domanne B.<br>Domanne B. Domanne B. Domanne B                                                                                                    | City, Jone, Jay Cheer<br>erofflextopics (To Le co<br>do not yook used to Co<br>entropic (Solid Co<br>entropic) (Solid Co<br>entropic) (Solid              | bare era<br>late is the<br>state is the<br>state is t                                                                                                    | I and signed by eg<br>on the feverate of<br>List B<br>sectord the document<br>of the document<br>of the employee insect<br>is starting the employee<br>insect.)                                                                                                    | aployer. Exa<br>hist fores, a<br>ANE<br>ant(s) press<br>t, that the or<br>h authorized<br>r, )<br>B. Days of )                                    | Data jewekilapper)<br>piper nog dinament franz List J d<br>drocerd de 185, natureller<br>drocerd de 185, natureller, seel<br>2<br>List C<br>List C<br>dept piper hegen engalogierent d<br>for mark he United Rotes, disat<br>bar-pinerkeingsperi<br>liste                                                                                                    |
| Advent (how films of Advents,<br>Section 1. Engagingers Having and<br>Link A<br>Link A<br>A | Chy, Seen, Ayr Cheir<br>erfflextring (7 a fer, col)<br>en any Seen (2 a fer, col)<br>en any Seen (2 a fer, col)<br>en any Seen (2 a fer, col)<br>en any Seen (2 a fer, col)<br>and a fer (2 a fer, col)<br>and (2 a fer, col)<br>and (2 a fer, col)<br>an | topoleted<br>or later of later<br>later to the<br>knowledge of later<br>of later of the<br>knowledge of later<br>of later of later<br>of later of later of later<br>of later of later of later of later<br>of later of later of later of later<br>of later of later of later of later of later<br>of later of later of later of later of later of later of later<br>of later of later of later of later of later of later of later of later<br>of later of later of later of later of later of later of later of later<br>of later of later of late                                                                                                    | I and signed by en-<br>on the ference of .<br>List B<br>antipod the document<br>is significant on the document<br>is significant on the document<br>is significant on the document<br>is significant on the document<br>ment.)<br>In the document<br>ment of the significant on the do-<br>ment of the significant on the do-<br>ment of the significant on the do-<br>ment of the significant on the do-<br>ment of the significant on the do-<br>ment of the significant on the do-<br>ment of the significant on the do-<br>ment of the significant on the do-<br>ment of the significant on the do-<br>ment of the significant on the do-<br>significant on the document of the do-<br>significant on the significant of the document of the do-<br>significant on the document of the document of the docum                                                                                                    | ANI<br>ANI<br>(c) (c) (c) (c) (c) (c) (c) (c) (c) (c)                                                                                             | Data (bench ling/sec) Data (bench ling/sec) argets area glumagers from Lint of Ca arget area of the Hill (bench, seel  Lint C  Lint C                                                                                                    |
| Adverse (born likes of Alexies,<br>Section 1. Engalgerer Rijseling auf U.<br>LBR A<br>Domant 8 lie<br>Sequences of the Alexies<br>Domant 9 lie<br>Domant 9 lie<br>Domant 9                                                                                                    | Chy, Seen, Ayr Cheir<br>erfflerein per de la constante de la constante de la cons                                                                                                    | bare en<br>bare en<br>bare en<br>bare so the<br>employs<br>construction<br>of and ri-<br>bound<br>bare bare<br>construction<br>bare<br>bare<br>bare<br>bare bare<br>bare<br>bare<br>bare<br>bare<br>bare<br>bare<br>bare                                                                                                    | I and signed by expend to on the ferences of<br>on the ferences of .<br>                                                                                                    | ANI<br>ANI<br>ANI<br>() () prese, a<br>ANI<br>() () prese,<br>() () () prese,<br>() () () () () () ()<br>() () () () () () () () () () () () () ( | Data (benchlägsper) Data (benchlägsper) gespannen (benz Lint J G and Annord the 1856, natholis, and Lint C Lint C Lint C Data (benchlägsper) gespannen (benz Lint J G benz (benchlägsper) Data (benz Lint Lint Lint Lint Lint Lint Lint Data (benz Lint Lint Lint Lint Lint Lint Data (benz Lint Lint Lint Lint Lint Lint Data (benz Lint Lint Lint Lint Lint Lint Data (benz Lint Lint Lint Lint Lint Lint Data (benz Lint Lint Lint Lint Lint Lint Data (benz Lint Lint Lint Lint Data (benz Lint Lint Lint Lint Data (benz Lint Lint Data (benz Lint Lint Data (benz Lint Lint Data (benz Lint Lint Data (benz Lint Lint Data (benz Lint Lint Data (benz Lint Data (benz Li                                                                                                    |
| Advance (Inter View of Advance,<br>Section 1. Engagingers Repuisson and View<br>List of Advance, of the Advance of Advance of                                                                                                    | Chy, Saee, Ayr Chef<br>erfflextlower (C. p. 8, co. 4)<br>erfflextlower (C. p. 8, co. 4)<br>erfflextl                                                                                                    | I have on the solution of the solution of the                                                                                                    | I and ripped by end<br>on the reverse of .<br>                                                                                                    | nployer, Exc<br>this fore, as<br>ANE<br>                                                                                                    | Data (bench ling/sec)  State (bench ling/sec)  argan and drawer from Lata G G  argan and argan and argan and argan  Lata C  Lata C  La                                                                                                    |
| Advance (born (being out Advance,<br>Section 4. Thanglever, Higheing and V.<br>Litt A.<br>Domanna H.<br>Topping the Section (Section 2)<br>Domanna H.<br>Domanna H.<br>Domanna H                                                                                                    | Chy, Sane, Ay-Chell<br>(The Sane, Ay-Chell<br>(The Sane                                                                                                    | engletenge<br>er linter af<br>linter to the<br>linter to the<br>k knowled<br>engelage<br>over<br>City, Sine<br>d and ri-<br>list the ball<br>Docume<br>Distance for                                                                                                    | I and piper d by each of the second of the second of the s                                                                                                    | ngloger, Ex<br>Bitr Jores, as<br>ANE<br>                                                                                                    | Data (benchling/see) Data (benchling/see) gapta nose do havener from E. Lat C C E. Lat C E. Lat C E. L                                                                                                    |

#### Form I-9

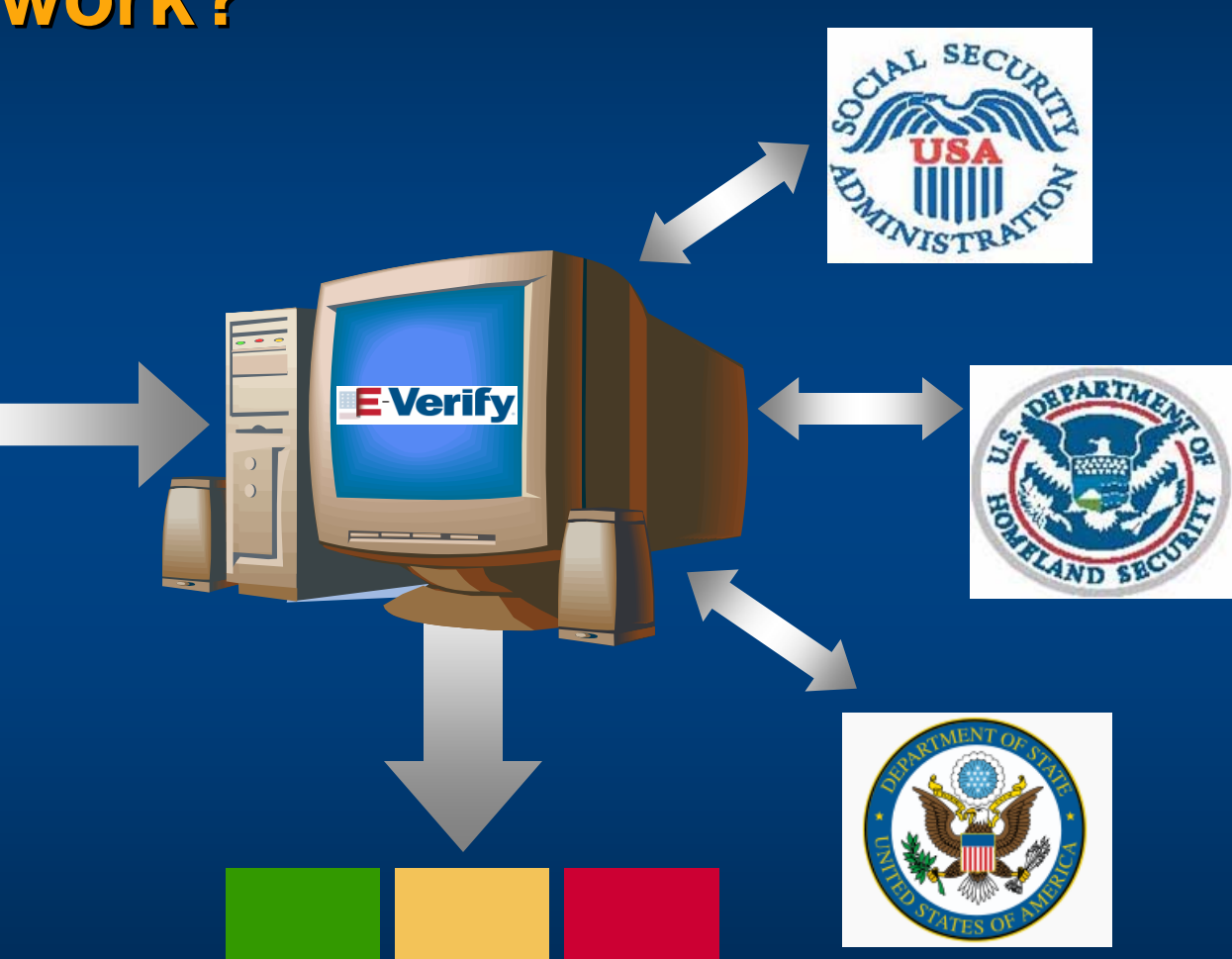

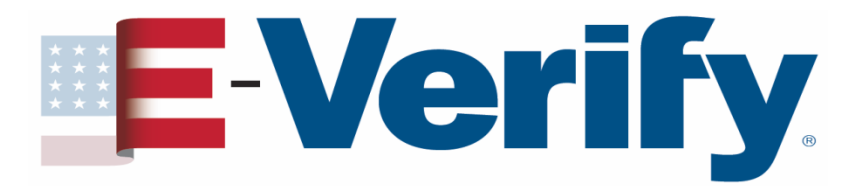

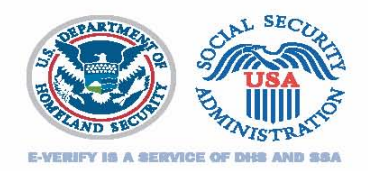

### **An E-Verify case** Initial verification results will be

| Employment<br>Authorized           | SSA Tentative<br>Nonconfirmation | DHS Verification<br>in Process                                                          |
|------------------------------------|----------------------------------|-----------------------------------------------------------------------------------------|
| The employee is authorized to work | There is an information mismatch | DHS will usually<br>respond within 24 hours<br>with either:<br>Employment<br>Authorized |
|                                    |                                  | or<br>DHS Tentative<br>Nonconfirmation                                                  |

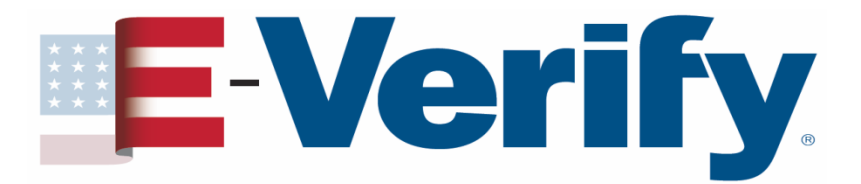

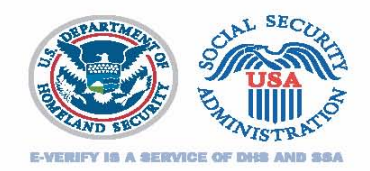

### An E-Verify case Initial verification results will be

| Employment<br>Authorized           | SSA Tentative<br>Nonconfirmation | DHS Tentative<br>Nonconfirmation |
|------------------------------------|----------------------------------|----------------------------------|
| The employee is authorized to work | There is an information mismatch | There is an information mismatch |
| May 2010                           | E-Verify for Federal Contractors | 37                               |

## **E-Verify** Employment Eligibility Verification

|                      | Case Verific                         | ation Number: 2009302095949AL            |                       |                              |
|----------------------|--------------------------------------|------------------------------------------|-----------------------|------------------------------|
| Case Administration  | Initial Verification                 |                                          |                       |                              |
| Initial Verification | Last Name:                           | Jefferson                                | First Name:           | Thomas                       |
| View Cases           | Middle Initial:                      |                                          | Maiden Name:          |                              |
|                      | Social Security Number:              | 216-47-4400                              | Date of Birth:        | 04/20/1962                   |
| User Administration  | Hire Date:                           | 10/29/2009                               | Citizenship Status:   | Citizen of the United States |
| Change Password      | Alien Number:                        |                                          | I-94 Number:          |                              |
| Pwd Challenge Q&A    | Passport or Passport Card<br>Number: | C999999999                               | Visa Number:          |                              |
| Change Profile       | Document Type:                       | Unexpired U.S. Passport or Passport Card | Doc. Expiration Date: |                              |
| Site Administration  | Initiated By:                        | SSLA5672                                 | Initiated On:         | 10/29/2009                   |
| > Add User           | Initial Verification Results         |                                          |                       |                              |
| > View Users         |                                      |                                          |                       |                              |
| Maintain Company     | Initial Eligibility:                 | EMPLOYMENT AUTHORIZED                    |                       |                              |
| > Terminate Company  | Case Documents for Printing          |                                          |                       |                              |
| Participation        | Case Details                         |                                          |                       |                              |
| Reports              |                                      |                                          |                       |                              |
| ≻ View Reports       | Resolve Case Close                   |                                          |                       |                              |
|                      |                                      |                                          |                       |                              |
|                      |                                      |                                          |                       |                              |
|                      |                                      |                                          |                       |                              |
|                      |                                      |                                          |                       |                              |
|                      |                                      |                                          |                       |                              |

U.S. Department of Homeland Security | U.S. Citizenship and Immigration Services

**Download Viewers** 

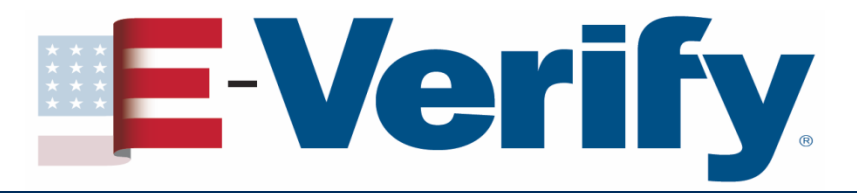

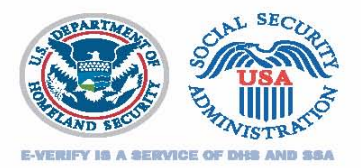

### Handling a TNC

- Inform the employee of the TNC
- Print the TNC Notice and review it with the employee

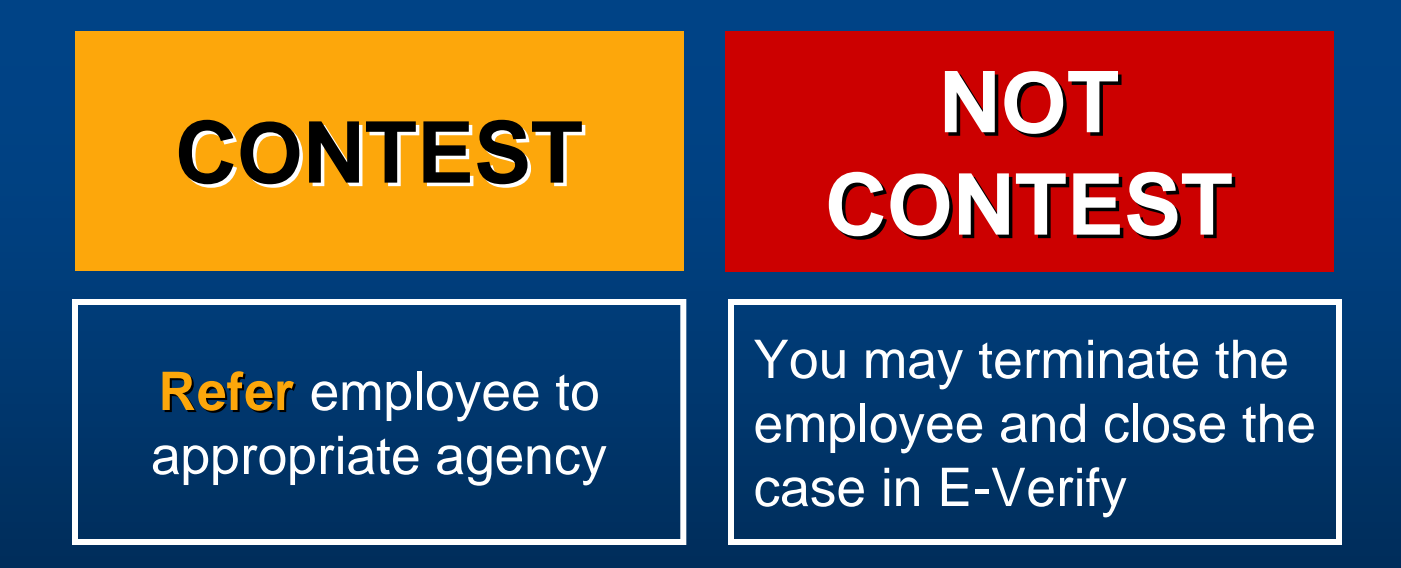

| e Administration    | Initial Verification                                        |                                                             |                       |                              |
|---------------------|-------------------------------------------------------------|-------------------------------------------------------------|-----------------------|------------------------------|
| nitial Verification | Last Name:                                                  | Jefferson                                                   | First Name:           | Thomas                       |
| iou Cococ           | Middle Initial:                                             |                                                             | Maiden Name:          |                              |
| ew tases            | Social Security Number:                                     | 316-47-4400                                                 | Date of Birth:        | 04/20/1962                   |
| r Administration    | Hire Date:                                                  | 10/28/2009                                                  | Citizenship Status:   | Citizen of the United States |
| ange Password       | Alien Number:                                               |                                                             | I-94 Number:          |                              |
| wd Challenge Q&A    | Passport or Passport Card                                   | C999999999                                                  | Visa Number:          |                              |
| nange Profile       | Number:                                                     |                                                             |                       |                              |
|                     | Document Type:                                              | Unexpired U.S. Passport or Passport Card                    | Doc. Expiration Date: | 10/00/0000                   |
| Administration      | Initiated By:                                               | 55LA5072                                                    | Initiated Un:         | 10/29/2009                   |
| dd User             | Initial Verification Results                                |                                                             |                       |                              |
| ew Users            |                                                             |                                                             |                       |                              |
| aintain Company     | Initial Eligibility:                                        | SSA TENTATIVE NONCONFIRMATION                               |                       |                              |
| erminate Company    |                                                             | SSN is invalid                                              |                       |                              |
| articipation        |                                                             |                                                             |                       |                              |
| oute                | Case Documents for Printing                                 |                                                             |                       |                              |
| orts                | <u>Case Details</u><br>Notification to Exceloses - Casial S | Security Administration Testation Measurflyeration /Easting | h upperion V          |                              |
| ew Reports          | Notification to Employee - Social S                         | Security Administration Tentative Nonconfirmation (English  | h version)            |                              |
|                     | Nourication to Employee - Social S                          | security Administration Tentative Noncommitation (Spans     | sirversion            |                              |
|                     | Initiate COM Defensed Describer Oce                         | - Olare                                                     |                       |                              |
|                     | Initiate SSA Referral   Resolve Cas                         | e   Close                                                   |                       |                              |

U.S. Department of Homeland Security | U.S. Citizenship and Immigration Services

**Download Viewers** 

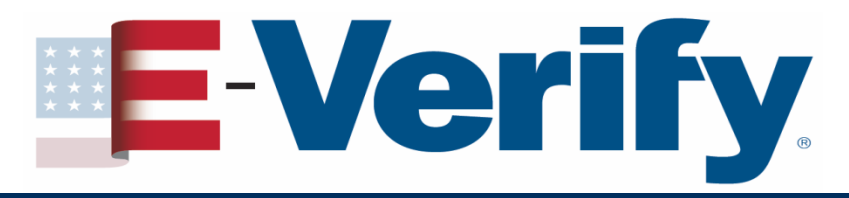

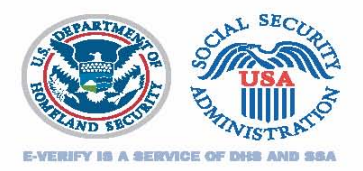

### Handling a TNC

- The employee has eight Federal Government workdays from the referral date to visit or call the appropriate agency and resolve the discrepancy
- The employee continues to work in full status during the TNC resolution process
- <u>DO NOT</u> take any adverse action based on the TNC against the employee during the resolution process

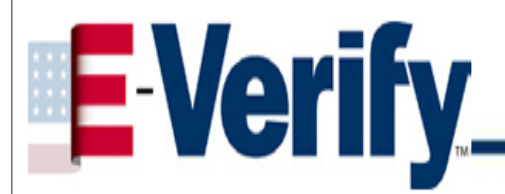

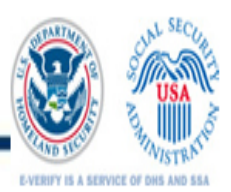

#### Social Security Administration (SSA) Notice to Employee of Tentative Nonconfirmation

| Jefferson                               |                                                                                                    | Thomas                                                                                                    |
|-----------------------------------------|----------------------------------------------------------------------------------------------------|----------------------------------------------------------------------------------------------------|
| Last Name of Employee                   |                                                                                                    | First Name of Employee                                                                                                    |
| 316-47-4400                             |                                                                                                    | 04/1962                                                                                                    |
| Employee's Social Security Number (SSN) |                                                                                                    | Employee's Month/Year of Birth                                                                                                  |
| 10/28/2009                              |                                                                                                    | 2009301150428RN                                                                                                    |
| Date of SSA Tentative Nonconfirmation   |                                                                                                    | Case Verification Humber                                                                                                    |
| Reason for<br>this Notice:              | <ul> <li>SSN does not match. The Social Security Number (SSN) entered name and/or date of birth entered for the employee do not match S</li> <li>SSN is invalid. The SSN entered in E-Verify is not a valid number</li> <li>SSA unable to confirm U.S. Citizenship. Cannot confirm that t work because SSA records do not show that the SSN holder is a</li> <li>SSN record does not verify, Other Reason. SSA found a discrepancy in othe data in the employee's record.</li> </ul> | d in E-Verify is valid, but the<br>SSA records.<br>*.<br>the employee is eligible to<br>#U.S. citizen.<br>crepancy in the<br>er |

#### Instructions for the Employer

= = = = I M P O R T A N T = = = = Employee must acknowledge receipt of this letter, date and sign it, and return it to you.

May 2010

E-Verify for Federal Contractors

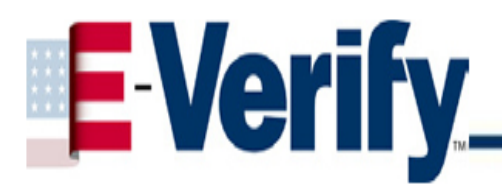

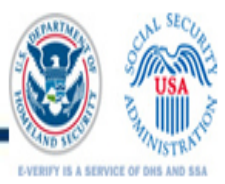

#### Referral to the Social Security Administration (SSA) SSA Field Office: See POMS RM 00206.305ff

| Jefferson                               |                                                                                                    | Thomas                                                                                                    |
|-----------------------------------------|----------------------------------------------------------------------------------------------------|----------------------------------------------------------------------------------------------------|
| Last Name of Employee                   |                                                                                                    | First Name of Employee                                                                                     |
| 316-47-4400                             |                                                                                                    | 04/1962                                                                                                    |
| Employee's Social Security Number (SSN) |                                                                                                    | Employee's Month/Year of Birth                                                                             |
| 10/28/2009                              |                                                                                                    | 2009301150428RN                                                                                            |
| Date Referred to SSA                    |                                                                                                    | Case Verification Humber                                                                                   |
| Reason for this<br>Referral Letter:     | <ul> <li>SSN does not match. The Social Security Number (SSN) entered name and/or date of birth entered for the employee do not match SS</li> <li>SSN is invalid. The SSN entered in E-Verify is not a valid number.</li> <li>SSA unable to confirm U.S. Citizenship. Cannot confirm that the work because SSA records do not show that the SSN holder is a L</li> <li>SSN record does not verify, Other Reason. SSA found a discrementation of the employee's record.</li> <li>SSA unable to process data. SSA found a discrepancy in other data in the employee's record.</li> </ul> | in E-Verify is valid, but the<br>A records.<br>a employee is eligible to<br>J.S. citizen.<br>epancy in the |

#### Instructions for the Employer

= = = = I M P O R T A N T = = = = Employee must acknowledge receipt of this letter, date and sign it, and return it to the Employer.

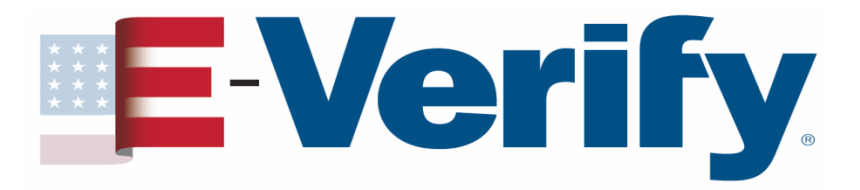

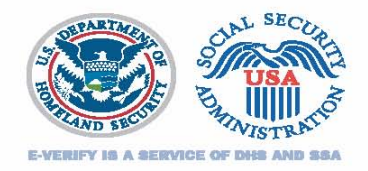

### Handling a TNC

Once the employee resolves the record discrepancy, he/she should inform you Check E-Verify periodically for one of the following responses

**Employment Authorized** 

**Review & Update Employee Data** 

**Case in Continuance** 

**DHS Verification in Process** 

**DHS No Show** 

**Final Nonconfirmation** 

## **E-Verify** Employment Eligibility Verification

|                                      | Case Verifi                  | ication Number: 2009301151624HF          |                       |                              |
|--------------------------------------|------------------------------|------------------------------------------|-----------------------|------------------------------|
| Case Administration                  | Initial Verification         |                                          |                       |                              |
| Initial Verification                 | Last Name:                   | Jefferson                                | First Name:           | Thomas                       |
| View Cases                           | Middle Initial:              |                                          | Maiden Name:          |                              |
|                                      | Social Security Number:      | 216-47-4400                              | Date of Birth:        | 04/20/1962                   |
| User Administration                  | Hire Date:                   | 10/28/2009                               | Citizenship Status:   | Citizen of the United States |
| Change Password                      | Alien Number:                |                                          | I-94 Number:          |                              |
| Pwd Challenge Q&A                    | Passport or Passport Card    | C999999999                               | Visa Number:          |                              |
| > Change Profile                     | Number:<br>Document Type:    | Unevpired ILS, Passport or Passport Card | Doc. Expiration Date: |                              |
| Site Administration                  | Initiated By:                | SSLA5672                                 | Initiated On:         | 10/28/2009                   |
| > Add licer                          |                              |                                          |                       |                              |
|                                      | Initial Verification Results |                                          |                       |                              |
| View Users                           |                              |                                          |                       |                              |
| Maintain Company                     | Initial Eligibility:         | EMPLOYMENT AUTHORIZED                    |                       |                              |
| > Terminate Company<br>Participation | Enter Case Resolution        |                                          |                       |                              |
| - ar acipation                       | Resolve Options:             | Resolved Authorized                      | *                     |                              |
| Reports                              |                              | Resolved Unauthorized / Terminated       |                       |                              |
| View Reports                         |                              | O Self Terminated                        |                       |                              |
|                                      |                              | O Invalid Ouery                          |                       |                              |
|                                      |                              | Employee Not Terminated                  |                       |                              |
|                                      |                              |                                          |                       |                              |
|                                      |                              |                                          |                       |                              |

Submit Resolve Case Close

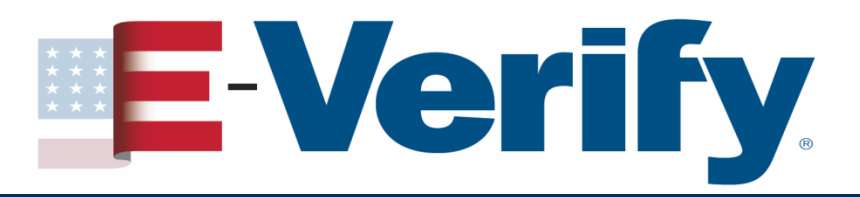

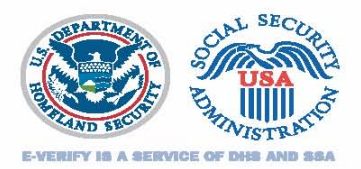

### Section III: Wrapping it up

- Photo Matching
- Employer responsibilities
- Federal Contractor responsibilities
- Posters
- What's new at E-Verify
- Employee Rights
- E-Verify Contact Information
- OSC Dos & Don'ts
- Things to remember

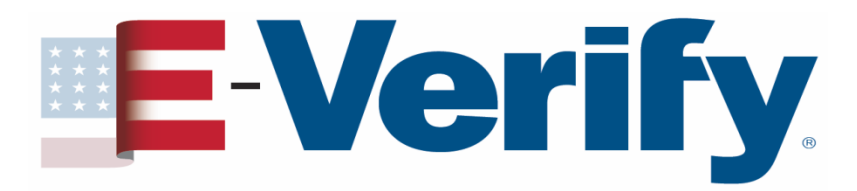

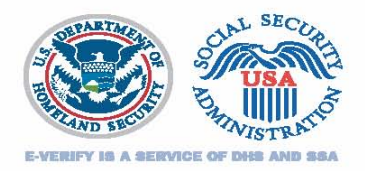

### Wrapping it up Photo Matching

- Allows you to match the photo on an employee's Form I-766 (Employment Authorization Document) or Form I-551 (Permanent Resident Card or "green card") to the photo that USCIS has on file for that employee
- Helps detect instances of document fraud
- Was incorporated into E-Verify in September 2007

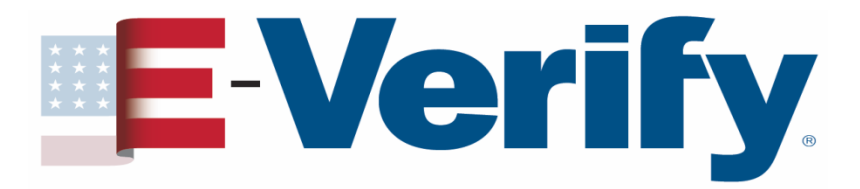

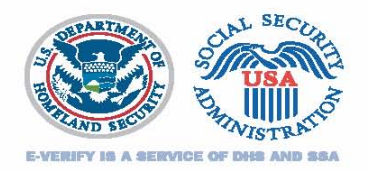

### Wrapping it up Employer responsibilities

- Unless you are a Federal Contractor with FAR E-Verify Clause only use E-Verify to verify <u>new</u> hires
- Once you begin using E-Verify, you must verify new employees no later than the 3<sup>rd</sup> business day after the employee begins working for pay
- You must apply E-Verify procedures to ALL new hires, regardless of citizenship status

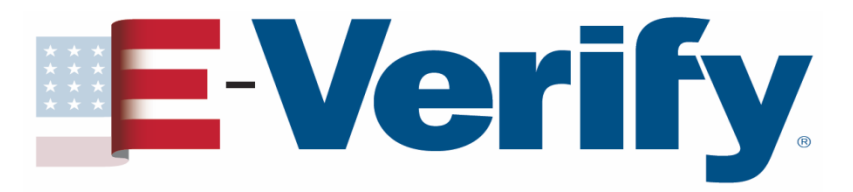

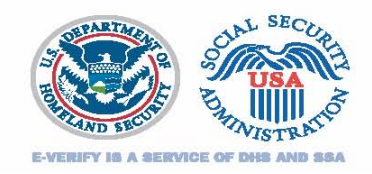

### Wrapping it up Federal Contractor responsibilities

- For a contract with the FAR E-Verify clause awarded on or after September 8, 2009
  - Verify all existing employees working on the contract
  - Verify all new employees hired after the date of enrollment in E-Verify
- OR
  - Verify entire workforce

### **Special Category Employers**

 May limit verifications to new & existing employees assigned to contract

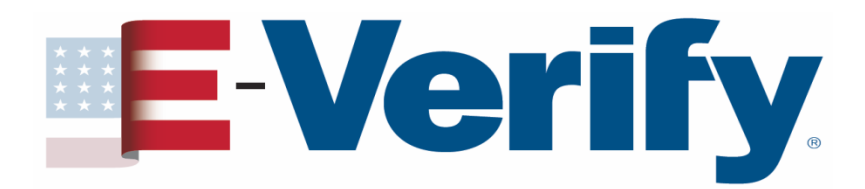

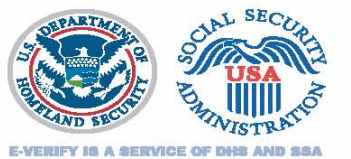

### Wrapping it up **Posters**

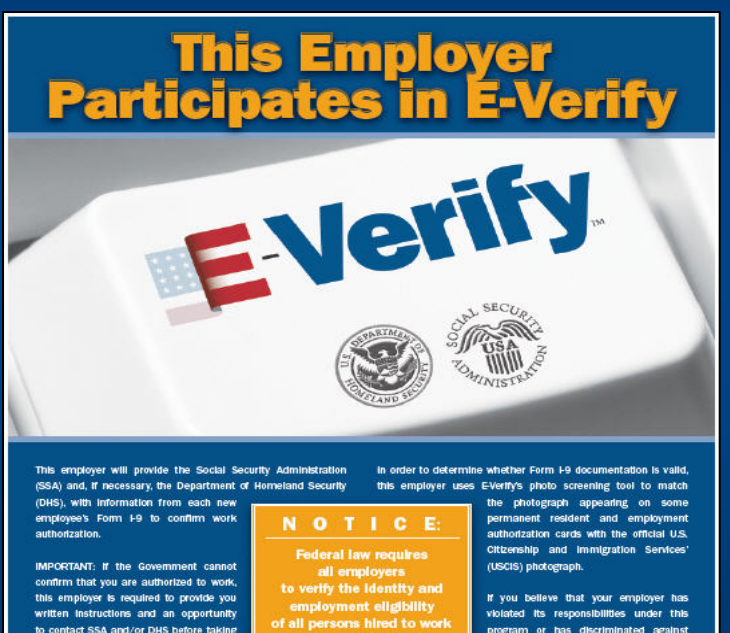

adverse action against you, including

program or has discriminated against you during the vertification process based upon your national origin or citizenship status, please call the Office of Special Counsel at

1-800-255-7688 (TDD: 1-800-237-2515).

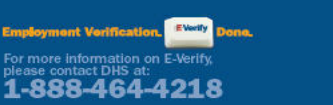

ers may not use E-Verify to pre-screen job applicants or rify current employees and may not limit or influence the choice of documents presented for use on the Form I-9.

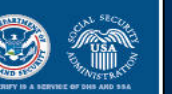

IF YOU HAVE THE RIGHT TO WORK, Don't let anyone take it away.

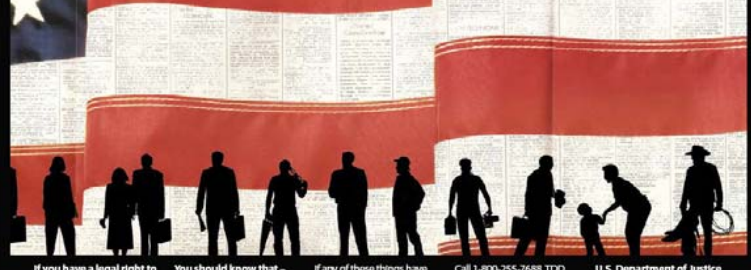

Inn DC

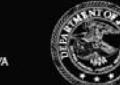

May 2010

terminating your employment.

E-Verify for Federal Contractors

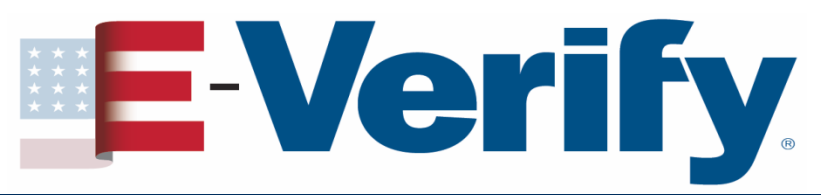

### Wrapping it up What's new at E-Verify

- CRCL Employer and Employee Videos
- Employee Hotline
- E-Verify Public Website Redesigned
- I-9 Central
- E-Verify Video How to run a case
- E-Verify System Redesigned

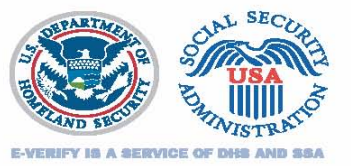

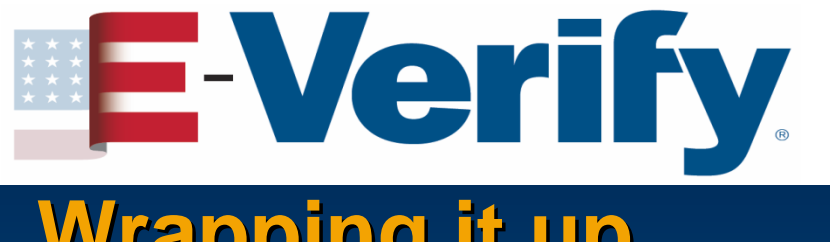

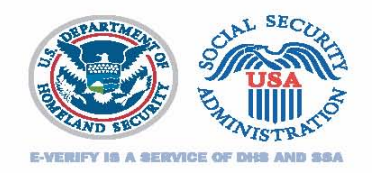

### Wrapping it up Employer and Employee Videos

- Two Videos designed for employers and employees, available in English and Spanish. The 20-minute videos are the result of collaboration between DHS's Office for Civil Rights and Civil Liberties and USCIS.
  - "Understanding E-Verify: Employer Responsibilities and Worker Rights," aimed at employers, explains E-Verify rules, procedures, and policies to employers with an emphasis on safeguarding employee privacy.
  - "Know Your Rights: Employee Rights and Responsibilities," aimed at employees, places special emphasis on the rights of employees, particularly when an employee receives a message from E-Verify indicating that there is a problem with the employment eligibility documents that the employee submitted to the employer. "Know Your Rights" is in English and Spanish.
- The videos portray reenactments of real-world hiring scenarios.

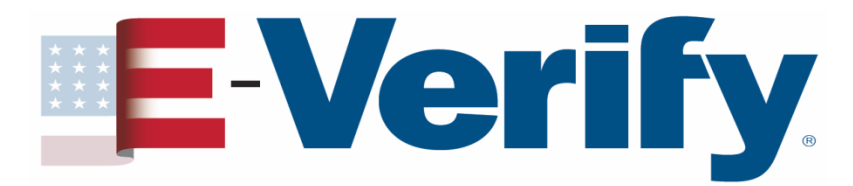

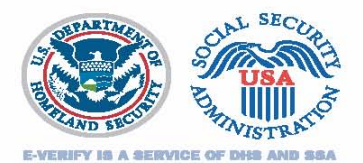

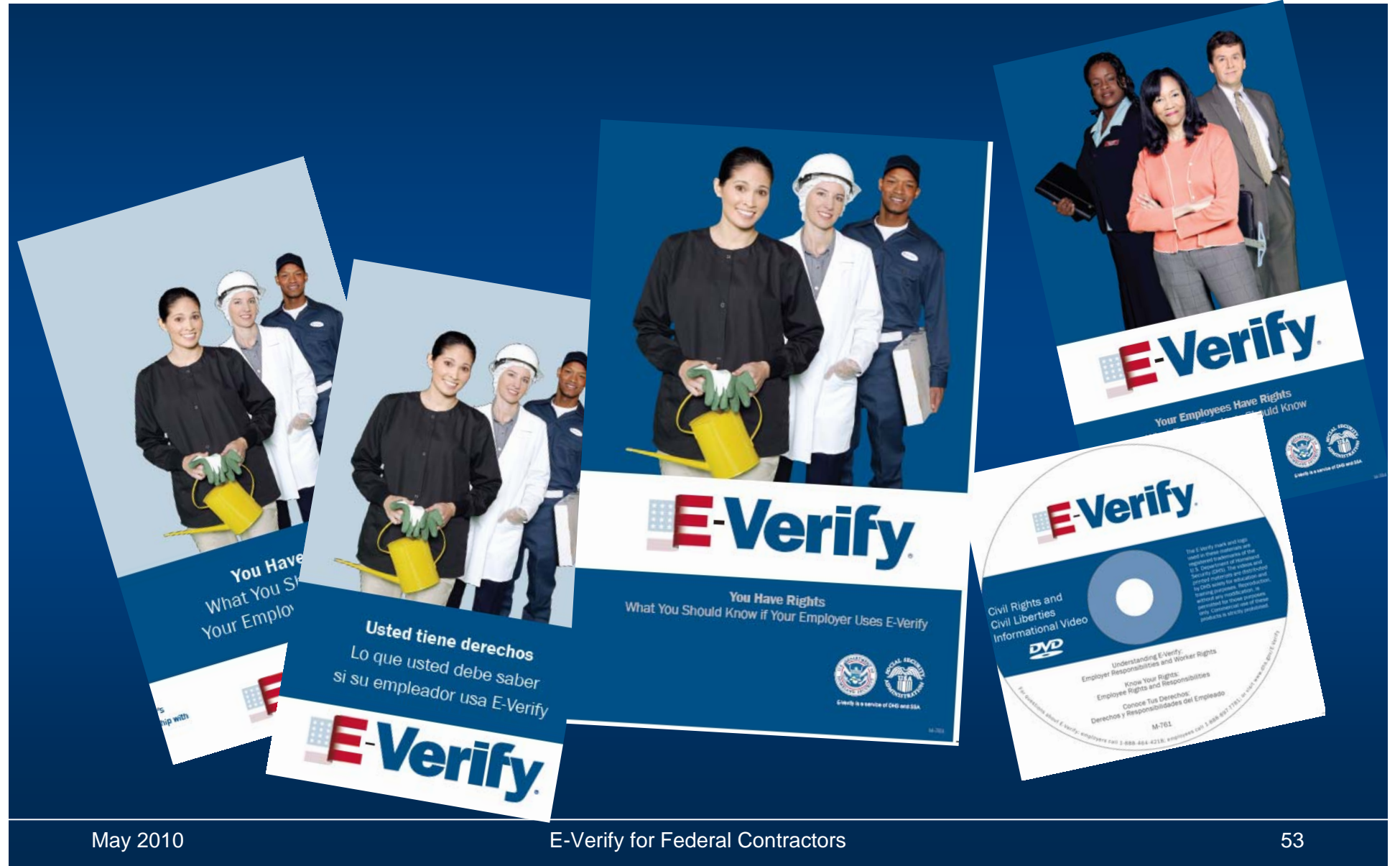

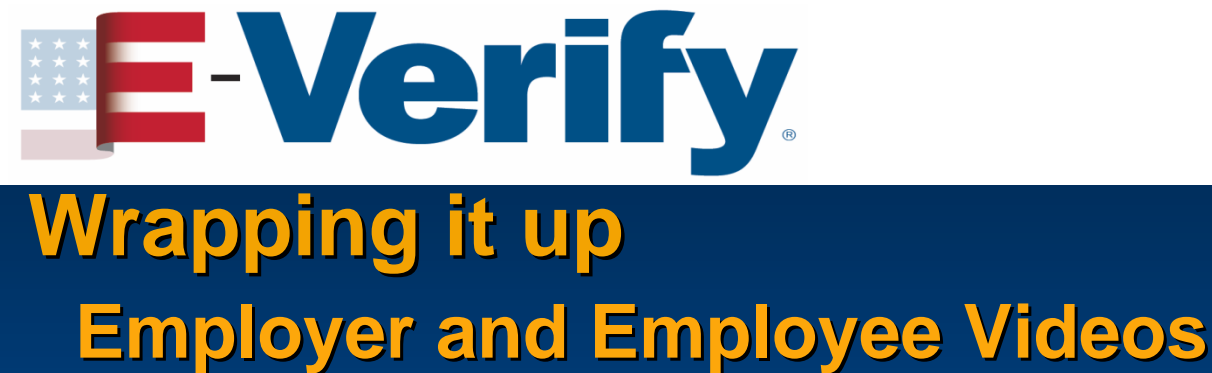

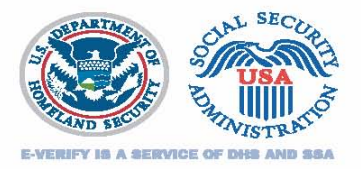

- - View the videos at:
    - www.dhs.gov/E-Verify
    - www.youtube.com/ushomelandsecurity
  - You may request a copy of the videos by email: E-Verify@dhs.gov. Please include the name of the point of contact, the address to send the videos to, and how many copies you are requesting.

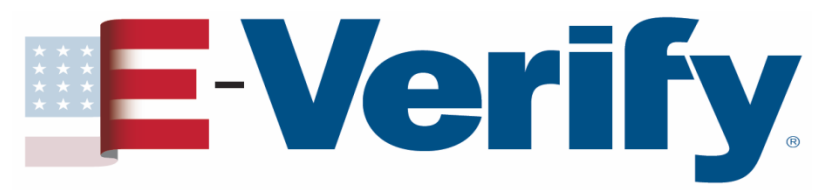

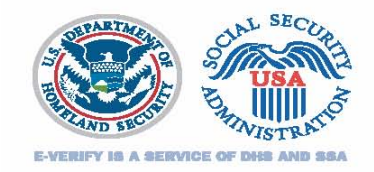

New Employee Hotline – 888-897-7781 (available in English and Spanish)

- Created to respond to employee inquiries, issues and complaints. The hotline uses an interactive voice response system. Employees choose from four options:
  - 1. General E-Verify information
  - 2. Completing Form I-9, Employment Eligibility Verification
  - **3.** Contesting a Tentative Nonconfirmation or fixing a perceived Final Nonconfirmation error
  - 4. Filing a complaint regarding employer misuse of E-Verify

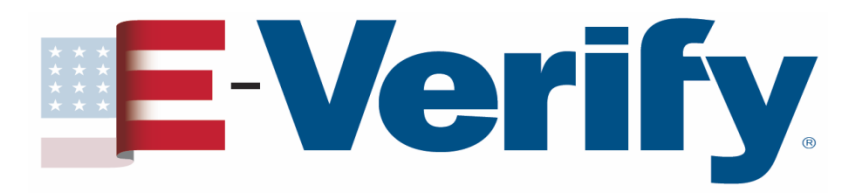

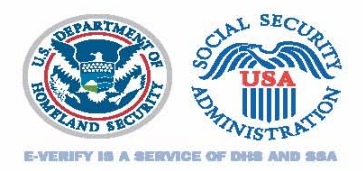

### Wrapping it up Employee rights

- The employee has the <u>right</u> to contest a tentative nonconfirmation (TNC) from SSA or DHS
- Employees who believe they have been subjected to discrimination should call
   Department of Justice
   Civil Rights Division
   Office of Special Counsel for
   Immigration Related Unfair Employment Practices
   1-800-255-7688 (TDD: 1-800-237-2515)

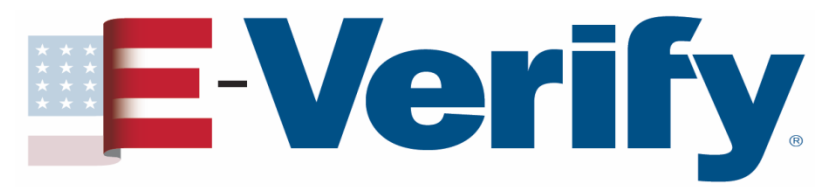

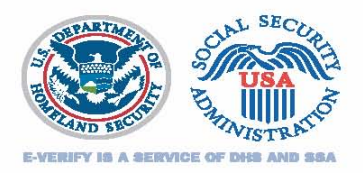

Wrapping it up Learn more about E-Verify

Verification, Outreach Branch provides:

- Speakers for your events
- Panel Participants
- Exhibit participation
- Webinars

E-Verify E-Mail: <u>E-Verify@dhs.gov</u>

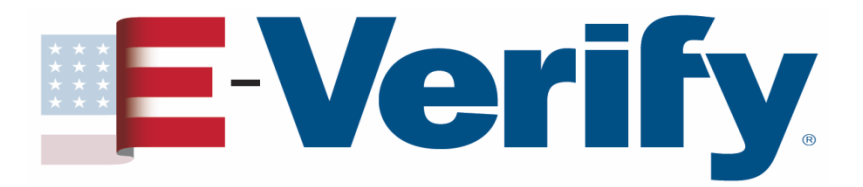

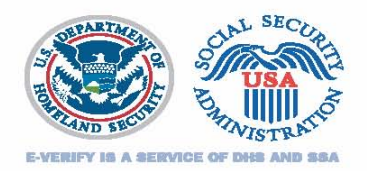

### Wrapping it up

### Customer Support: (888) 464-4218

### E-Verify E-Mail: E-Verify@dhs.gov

### E-Verify Website: www.dhs.gov/E-Verify

## **E-Verify**

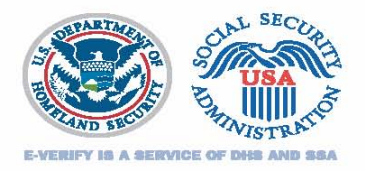

**Top E-Verify Dos** 

- Promptly provide & review with the employee the notice of tentative nonconfirmation (TNC)
- Promptly provide the referral notice from SSA or DHS to the employee who chooses to contest a TNC
- Allow an employee who is contesting a TNC to continue to work during that period
- Contact E-Verify if you believe a final nonconfirmation (FNC) has been issued in error
- Accept any Form I-9 List B document with a photo from an employee who chooses to provide a list B document

Employer Hotline 1-800-255-8155

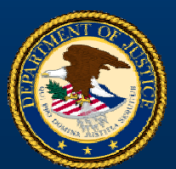

Employee Hotline 1-800-255-7688

Office of Special Counsel for Immigration Related Unfair Employment Practices

## E-Verify.

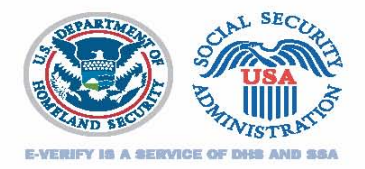

**Top E-Verify Don'ts** 

- Do not use E-Verify to pre-screen employment applicants unless you are a State Workforce Agency
- Do not influence or coerce an employee's decision whether to contest a TNC
- Do not terminate or take adverse action against an employee who is contesting a TNC
- Do not ask an employee to provide additional documentation of his/her employment eligibility after obtaining a TNC for that employee
- Do not request specific documents in order to activate E-Verify photo matching

Employer Hotline 1-800-255-8155

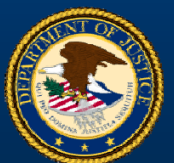

Employee Hotline 1-800-255-7688

Office of Special Counsel for Immigration Related Unfair Employment Practices

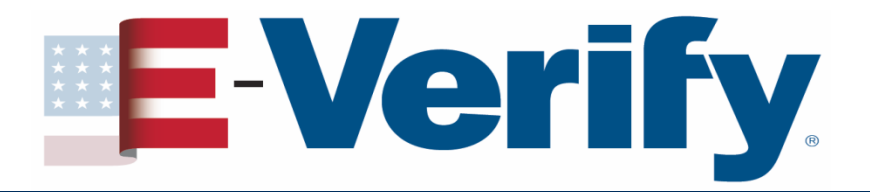

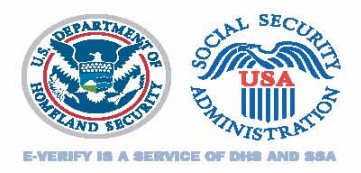

### Things to remember

Ensure your contract has the FAR E-Verify Clause before verifying existing employees

Note your <u>contract award</u> and <u>enrollment dates</u>

Remember -

✓ 30 calendar days from contract award date to enroll/update

90 calendar days from enrolling or updating your company profile to enter Form I-9 information for new & existing employees

✓ 180 calendar days from choosing Entire Workforce to verify entire workforce

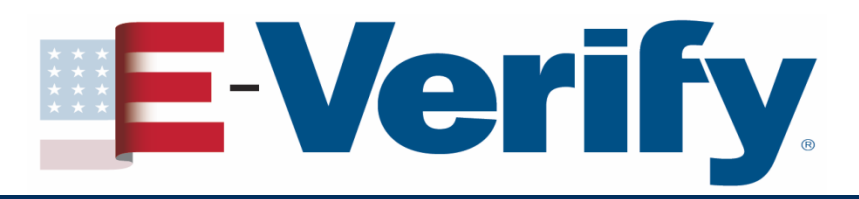

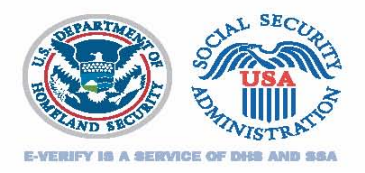

### Things to remember

- Ensure you are using the current Form I-9
- Print the E-Verify MOU and review it with your E-Verify users
- If you have a question about your contract and the FAR
   E-Verify clause, contact your contracting officials and/or legal advisors
- Use the OSC employer hotline if you have questions about a potential employment action – you can call anonymously and receive information to help you prevent discrimination

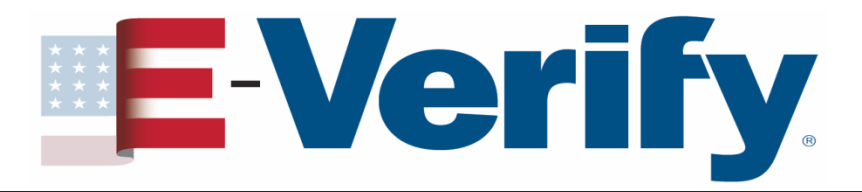

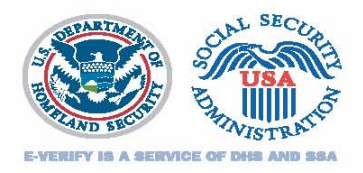

### **Disclaimer**

Immigration law can be complex and it is not possible to describe every aspect of the process

This presentation provides basic information to help you become generally familiar with the rules procedures

For more information on the law and regulations please see our website: www.dhs.gov/E-Verify

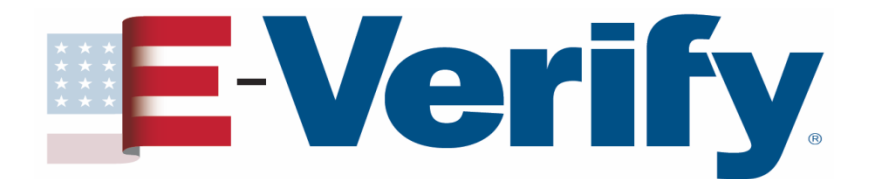

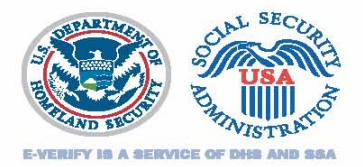

# Thank You